# WE\_CARE操作 健康日誌 異常工作負荷

南區勞健中心 weCare 諮詢官方LINE帳號

方法一 搜尋ID: @860zfvvd 方法二 掃描QR code

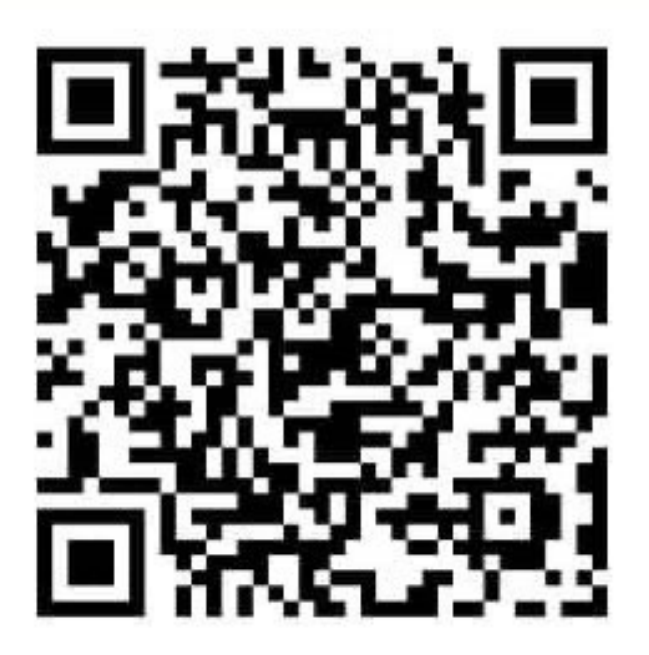

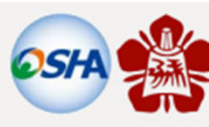

### 職場健康服務管理系統功能說明

參考資料

weCare健康管理工具操作使用

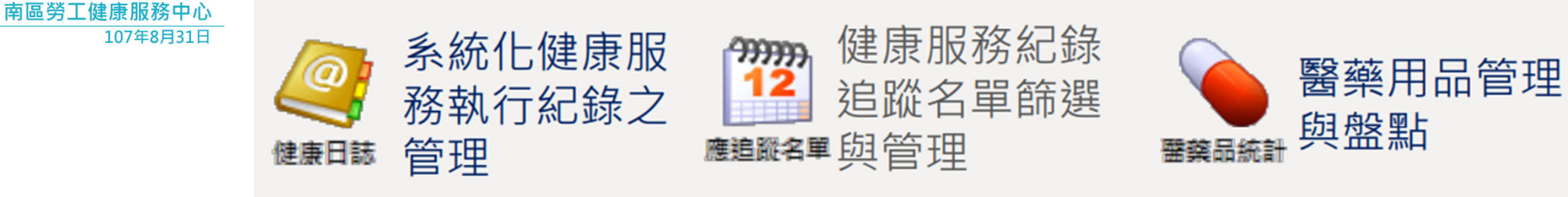

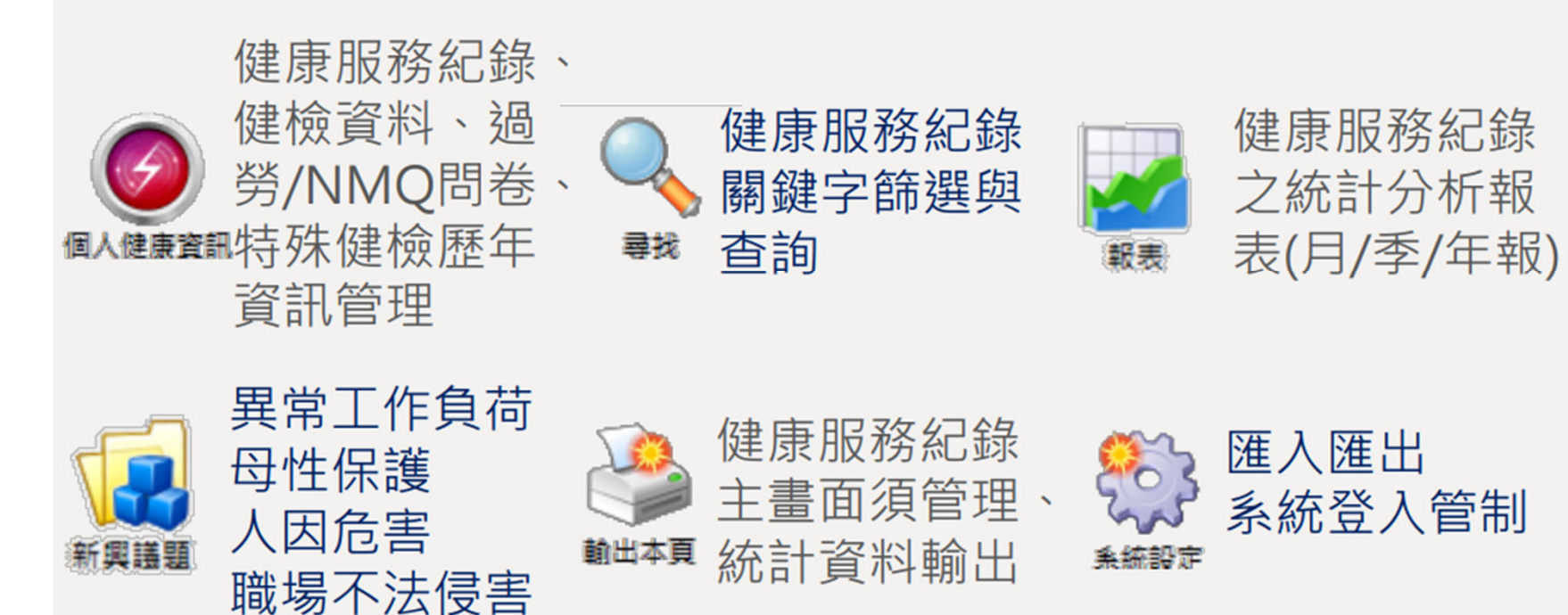

# 健康日誌

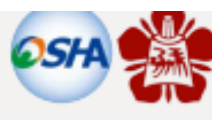

健康日誌

#### weCare健康管理工具操作使用

參考資料

**南區勞工健康服務中**心 107年8月31日

|                                                                                                    | ●●●●●●●●●●●●●●●●●●●●●●●●●●●●●●●●●●●●                                       |
|----------------------------------------------------------------------------------------------------|----------------------------------------------------------------------------|
| 記錄日期: 2018/08/26 記錄時間: 1615<br>人員身份: 員工 -<br>員工編號: -<br>人員姓名: - <del></del>                                                                                          | 醫藥物品取用<br>代碼 醫藥品名稱 取用量<br>步驟三:<br>選取醫藥物品,若無則略延<br>事件發生經過、症狀描述、評估建議: (快速詞庫) |
| 無效的事件代碼-          事件代碼:       -         嚴重代碼:       1_輕度: 磨內照護       •         處理措施:       一般衛教       •         追蹤情況:       結案       +         醫護人員:       ・       ・ | 步驟四:<br>簡述事件發生經過<br>可使用快速詞庫選取代入                                            |
| ₩<br>● 步驟五:夾帶PDF檔                                                                                                    |                                                                            |

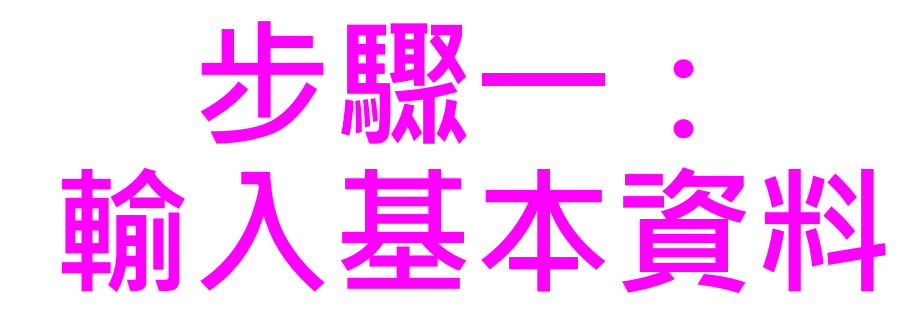

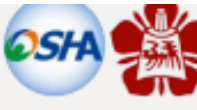

參考資料 健康日誌 weCare健康管理工具操作使用 🕙 職場健康服務管理系統 (weCare) \_Ver.1.0.181: 【勞動部職業安全衛生署 南區勞工健康服務中心 】 南區勞工健康服務中心 107年8月31日 健康日誌 / 個人健康資訊 新興議題 度追蹤名單 尋找 輸出本頁 閣葉品統計 扳表 系统設定 謝問 健康服務紀算 醫藥物品取用 •記錄日期: 記錄時間: 1615 2018/08/26 代碼 醫藥品名稱 取用量 人員身份: 員工 -步驟王: 員工編號 選取醫藥物品,若無則略過 人員姓名: 77 11월 자 사 步驟一: - 聯絡分機 'HI 本本 事件發生經過\症狀描述\評估建議: (快速詞庫) 所屬部門: 輸入基本資料 無效的事件代碼 步驟四: 事件代碼: 簡述事件發生經過 嚴重代碼: 1\_輕度: 密内照護 • 可使用快速詞庫選取代入 處理措施 一般衝射 ÷ 追蹤情況: 儲料件化物料 • **煮理措施** 醫護人員: • 步驟五:夾帶PDF檔 新增確定 取消 ·新增確定(完成)

若無則略過

濫取 PDF 附件

兂

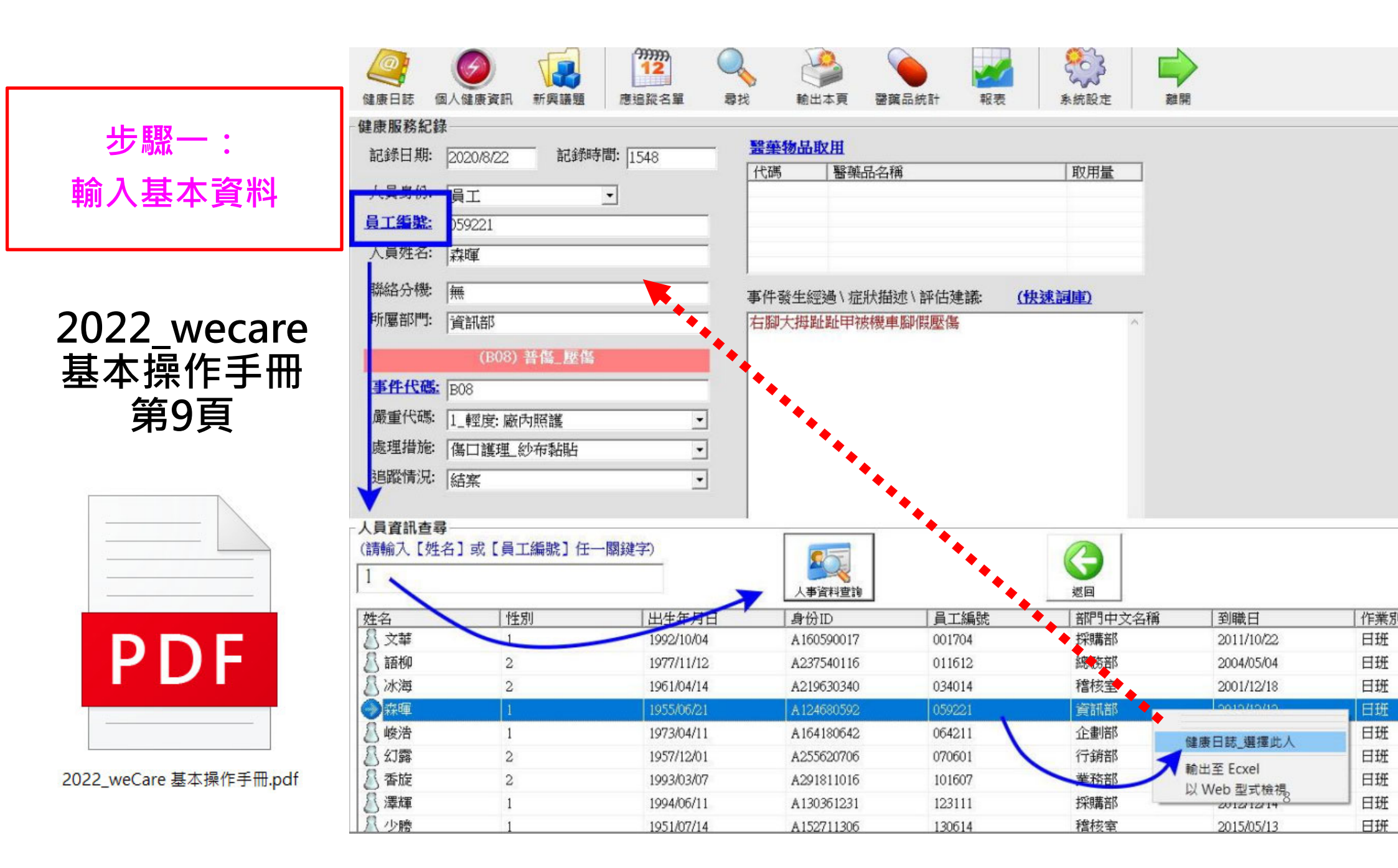

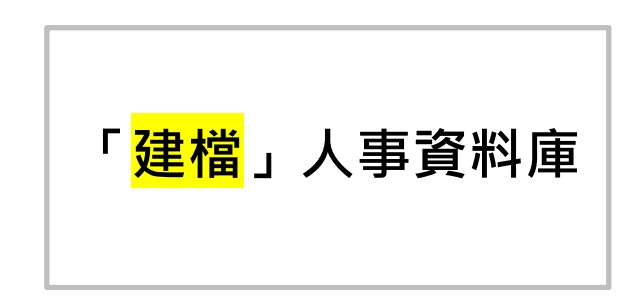

#### 【匯出01】 2022\_wecare基本 操作手冊 第52頁 - 匯出範例

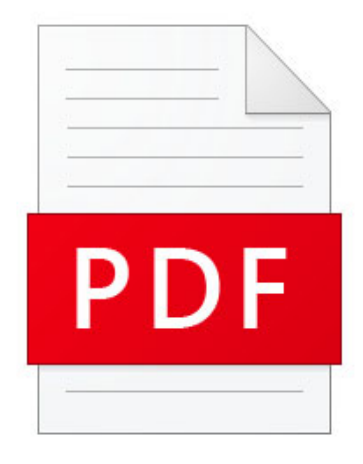

2022\_weCare 基本操作手冊.pdf

| 3                                                                         | 9                                                                                     |                                                                                                    |                                                                                                    |                                                                                                    | ۱                                                                                                    |                                                                                                    |                                                                                                    |
|---------------------------------------------------------------------------|---------------------------------------------------------------------------------------|----------------------------------------------------------------------------------------------------|----------------------------------------------------------------------------------------------------|----------------------------------------------------------------------------------------------------|----------------------------------------------------------------------------------------------------|----------------------------------------------------------------------------------------------------|----------------------------------------------------------------------------------------------------|
| 日誌 個人                                                                     | 健康資訊新                                                                                 | 興議題 應追蹤名                                                                                                    | 二章 寻找                                                                                                    | 輸出本頁                                                                                                    | 醫藥品統計 報表                                                                                                    | 条統設定                                                                                                    | #問<br>使用 MS-Excel 匯入匯出                                                                                                    |
| 时期                                                                        | 記錄時間                                                                                  | 人員身份<br>                                                                                                    | 員工編號                                                                                                    |                                                                                                    | 名 聯絡分機                                                                                                    | 所屬部門                                                                                                    | 容判由                                                                                                    |
| 2018/08/28                                                                | 1455                                                                                  | 具上                                                                                                    | A014                                                                                                    | A014                                                                                                    | 9                                                                                                    | OA                                                                                                    |                                                                                                    |
| 2018/08/27                                                                | 1105                                                                                  | 具上                                                                                                    | A027                                                                                                    | A027                                                                                                    | 1528                                                                                                    | BPD                                                                                                    | 請取 SQL 指令価<br>条体感入益制                                                                                                    |
| 2018/08/22                                                                | 1548                                                                                  | 貝上                                                                                                    | A008                                                                                                    | A008                                                                                                    | 1260                                                                                                    | PBD                                                                                                    | 求就豆八百利                                                                                                    |
| 2018/08/21                                                                | 1510                                                                                  | 具上                                                                                                    | A006                                                                                                    | AUUb                                                                                                    | 1295                                                                                                    | DR Interne                                                                                                    | 除錯資訊彙整報告                                                                                                    |
| 2018/08/18                                                                | 1550                                                                                  | 貝上                                                                                                    | AU26                                                                                                    | AU26                                                                                                    | 2304                                                                                                    | WP                                                                                                    | 系統更新紀錄                                                                                                    |
| 2018/08/16                                                                | 1042                                                                                  |                                                                                                    | A006                                                                                                    | A006                                                                                                    | 1788                                                                                                    | HR-ATRR                                                                                                    | 關於                                                                                                    |
| 2018/08/14                                                                | 1020                                                                                  | 員上                                                                                                    | A011                                                                                                    | A011                                                                                                    | 1226                                                                                                    | PD & Strat                                                                                                    | 本機資訊                                                                                                    |
| 018/08/13                                                                 | 1714                                                                                  | <u>員工</u>                                                                                                    | A019<br>S-Ever I Fill A Fill H                                                                                                    | A019                                                                                                    | 2220                                                                                                    | CRMR                                                                                                    | BUZ 1                                                                                                    |
| 1018/08/13                                                                | 1405                                                                                  | 員工。此前加                                                                                                    | N PUMOI EE / VEETI                                                                                                    |                                                                                                    |                                                                                                    | -                                                                                                    |                                                                                                    |
| 118/08/11                                                                 | 1035                                                                                  | 員工 資料                                                                                                    | 庫類別                                                                                                    |                                                                                                    | 資料庫動作                                                                                                    |                                                                                                    | 資料項目                                                                                                    |
| 018/08/10                                                                 | 1659                                                                                  |                                                                                                    |                                                                                                    | -                                                                                                    |                                                                                                    | ~                                                                                                    |                                                                                                    |
| 018/08/10                                                                 | 1425                                                                                  | 工員                                                                                                    |                                                                                                    |                                                                                                    |                                                                                                    |                                                                                                    |                                                                                                    |
| 010/00/01                                                                 | 1030                                                                                  | 昌士                                                                                                    | *                                                                                                    |                                                                                                    |                                                                                                    |                                                                                                    | and a second second sec |
| 018/07/26<br>号健康服務管                                                       | 1115<br>1115<br>管理系統 (weC                                                             | 員工<br>are)_Ver.1.0.217:【                                                                                                    | 勞動部職業安全衛生                                                                                                    | 上署 南區勞工領                                                                                                    | 建康服務中心】                                                                                                    |                                                                                                    | · · · · · · · · · · · · · · · · · · ·                                                                                                    |
| 018/07/26<br>暑健康服務管                                                       | 1115<br>1115<br>1115                                                                  | 員工<br>are)_Ver.1.0.217: [                                                                                                    | 勞動部職業安全衛台<br>2  2  2  2  2  2  2  2  2  2  2  2  2                                                                                                    | E署 南區勞工領                                                                                                    | 建康服務中心】                                                                                                    | <b>武売</b> 条統                                                                                                    | 確定 取消                                                                                                    |
| 018/07/26<br>暑健康服務管<br>日誌 個人<br>日期                                        | 1115<br>管理系統 (weC<br>受) (<br>健康資訊 第<br>記錄時間                                           | 員工<br>are)_Ver.1.0.217: [<br>「興護題 應追蹤<br>人員身份                                                                                | 受動部職業安全衛台     公     公     日本     日本 | 主著 南區勞工領<br>範出本頁<br>輸出本頁<br>人員                                                                                              | 建康服務中心】<br>● 康服務中心】<br>● 雪窯品統計<br>姓名 聯絡名                                                                                                    | 載表<br>新統                                                                                                    | 確定     取消       一     一       し     一       し     一       設定     離開       部門     事件代碼                                                                                                    |
| 018/07/26<br>暑健康服務管<br>日誌 個人<br>日期<br>022/12/                             | 1115<br>1115<br>計理系統 (weC<br>使康資訊 素<br>記録時間<br>0132                                   | 日本<br>日本<br>are)_Ver.1.0.21/: [<br>の<br>「興議題<br>人員身份<br>員工                                                                   | 勞動部職業安全衛告<br>各里 尋找<br>日日工編號<br>059221                                                                                                    | 主署 南區勞工 (創<br>)<br>前出本頁<br>)<br>)<br>人員<br>?<br>?<br>運<br>?<br>運<br>?<br>運                                                  | 2.康服發中心】<br>                                                                                                    | 載表<br>分機<br>所屬<br>音訊                                                                                                    | 確定     取消       一     一       一     一       認定     離開       部門     事件代碼       副     D11                                                                                                    |
| 1018/07/26<br>局健康服務管<br>目誌 個人<br>日期<br>022/12/<br>一使用 M:                  | 1115<br>1115<br>管理系統 (weC<br>使康寶訊 第<br>記錄時間<br>0132<br>S-Excel 匯                      | 日<br>日<br>日<br>日<br>日<br>日<br>日<br>日<br>日<br>日<br>日<br>日<br>日<br>日                                                           | 勞動部職業安全衛告<br>名單 尋找<br>員工編號<br>059221                                                                                                    | 主署 南區勞工 領<br>範出本頁<br>第二 人員<br>察罪                                                                                            | E康服務中心】 董麗麗品統計 姓名 聯絡会 無                                                                                                    | 載表<br>登機<br>所屬                                                                                                    | 確定     取消       一     一       認定     離間       部門     事件代碼       節     D11       1                                                                                                    |
| 1018/07/26<br>副線康服務會<br>副誌 個人<br>日期<br>022/12/<br>-使用 M:<br>資料庫           | 1115<br>管理系統 (weC<br>使康資訊 筆<br>記錄時間<br>0132<br>S-Excel 匯<br>(類別                       | 日<br>日<br>日<br>日<br>日<br>日<br>日<br>日<br>日<br>日<br>日<br>日<br>日<br>日                                                           | 勞動部職業安全衛会<br><br>名單<br><br>勇我<br><br>                                                                                                    | E署 南區勞工領<br>動出本頁<br>前出本頁<br>一人員<br>森暉                                                                                       | a康服務中心 】<br>●<br>●<br>●<br>●<br>●<br>●<br>●<br>●<br>●<br>●<br>●<br>●<br>●                                                                                                    | <ul> <li>載表</li> <li>新紙</li> <li>分機</li> <li>所屬</li> <li>音訊:</li> <li>資料項目</li> </ul>                                                                                                    | 確定     取消       一     一       こ     一       こ     日       こ     日       こ     日       こ     日       こ     日       こ     日       こ     日       こ     日       こ     日       こ     日       こ     日       こ     日       こ     日       こ     日       こ     日       こ     日       こ     日       こ     日       こ     日       こ     日       こ     日                                                                                                    |
| 1018/07/26<br>副健康服務管<br>副誌 個人<br>日期<br>D22/12/<br>一使用 M:<br>資料庫<br>「太事?   | 1115<br>計115<br>計理系統 (weC<br>使康寶訊 第<br>記錄時間<br>0132<br>S-Excel 匯<br>類別<br>百名」<br>百名」  | 日<br>日<br>日<br>日<br>日<br>日<br>日<br>日<br>日<br>日<br>日<br>日<br>日<br>日<br>日<br>日<br>日<br>日<br>日                                  | 劳動部職業安全衛告                                                                                                    | 上署 南區勞工領<br>輸出本頁<br>輸出本頁<br>人員<br>寮暉                                                                                        | iters 服務中心 )                                                                                                    | <ul> <li></li></ul>                                                                                                    | 確定     取消       一     一       い     一       い     し       い     単開       部門     事件代碼       部     D11                                                                                                    |
| 1018/07/26<br>量健康服務管<br>量健康服務管<br>量期<br>D22/12/<br>一使用 M:<br>資料庫<br>「人事資  | 1115<br>計115<br>計115<br>計115<br>計115<br>注意錄時間<br>0132<br>S-Excel 匯<br>類別<br>資料庫       | 日<br>日<br>正<br>are)_Ver.1.0.217: [<br>何<br>項選題<br>「人員身份<br>人理出                                                               | 勞動部職業安全衛告   各単   一員工編號   059221   資料庫動作   進入檔_指定者                                                                                                    | E署 南區勞工領<br>輸出本頁<br>人員<br>交暉<br>好式範例                                                                                        | ▲康服務中心】 ● 董寶品統計 姓名 聯絡 ##                                                                                                    | <ul> <li></li></ul>                                                                                                    | 確定     取消       一     一       認定     離開       部門     事件代碼       部     D11       1                                                                                                    |
| alia/color<br>2018/07/26<br>暑健康服務管<br>日期<br>022/12/<br>使用 M<br>資料庫<br>人事資 | 1115<br>計115<br>計115<br>計理系統 (weC<br>使康資訊 業<br>記錄時間<br>0132<br>S-Excel 匯<br>類別<br>資料庫 | 日<br>日<br>正<br>are)_Ver.1.0.22/: [<br>「<br>「<br>「<br>「<br>「<br>」<br>」<br>」<br>」<br>」<br>」<br>」<br>」<br>」<br>」<br>」<br>」<br>」 | <ul> <li></li></ul>                                                                                                    | <ul> <li>主署 南區勞工 領<br/>輸出本頁<br/>動出本頁<br/>察理</li> <li>人員<br/>察理</li> <li>各式範例</li> <li>taBase\DOC\範<br/>山, 議先另存新編</li> </ul> | E康服務中心」       建康服務中心」       建築品統計       姓名       開絡名       無       ・       ・       ・       ・       ・       ・       ・       ・       ・       ・       ・       ・       ・       ・       ・       ・       ・       ・       ・       ・       ・       ・       ・       ・       ・       ・       ・       ・       ・       ・       ・       ・       ・       ・       ・       ・       ・       ・       ・       ・       ・       ・       ・       ・       ・       ・       ・       ・       ・       ・       ・       ・       ・       ・       ・       ・       ・       ・       ・       ・       ・       ・ <t< td=""><td>戦表     戦表     「所屬     管部     お     で     ぎ     で     ぎ     マ     ・     ・     ・     ・     ・     ・     ・     ・     ・     ・     ・     ・     ・     ・     ・     ・     ・     ・     ・     ・     ・     ・     ・     ・     ・     ・     ・     ・     ・     ・     ・     ・     ・     ・     ・     ・     ・     ・     ・     ・     ・     ・     ・     ・     ・     ・     ・     ・     ・     ・     ・     ・     ・     ・     ・     ・     ・     ・     ・     ・     ・     ・     ・     ・     ・     ・     ・     ・     ・     ・     ・     ・     ・     ・     ・     ・     ・     ・     ・     ・     ・     ・     ・     ・     ・     ・     ・     ・     ・     ・     ・     ・     ・     ・     ・     ・     ・     ・     ・     ・     ・     ・     ・     ・     ・     ・     ・     ・     ・     ・     ・     ・     ・     ・     ・     ・     ・     ・     ・     ・     ・     ・     ・     ・     ・     ・     ・     ・     ・     ・     ・     ・     ・     ・     ・     ・     ・     ・     ・     ・     ・     ・     ・      ・     ・     ・     ・      ・     ・     ・     ・     ・     ・     ・     ・     ・     ・     ・     ・     ・     ・     ・     ・     ・     ・     ・     ・     ・     ・     ・     ・     ・     ・     ・     ・     ・     ・     ・     ・     ・     ・     ・     ・     ・     ・     ・     ・     ・     ・     ・     ・     ・     ・     ・     ・     ・     ・     ・     ・     ・     ・     ・     ・     ・      ・     ・     ・      ・     ・      ・      ・     ・      ・     ・      ・     ・     ・     ・      ・     ・     ・      ・     ・      ・      ・      ・      ・      ・      ・      ・      ・      ・      ・      ・      ・      ・      ・      ・      ・      ・      ・      ・      ・      ・      ・      ・      ・      ・      ・      ・      ・      ・      ・      ・      ・      ・      ・      ・      ・      ・      ・      ・      ・      ・      ・      ・      ・      ・      ・      ・      ・      ・      ・      ・      ・      ・      ・      ・      ・      ・      ・      ・      ・      ・      ・      ・      ・      ・      ・      ・      ・      ・      ・      ・      ・      ・      ・      ・      ・      ・      ・      ・      ・      ・      ・      ・      ・      ・      ・      ・      ・      ・</td><td>確定     取消       一     一       認定     離開       部門     事件代碼       部     D11       1</td></t<> | 戦表     戦表     「所屬     管部     お     で     ぎ     で     ぎ     マ     ・     ・     ・     ・     ・     ・     ・     ・     ・     ・     ・     ・     ・     ・     ・     ・     ・     ・     ・     ・     ・     ・     ・     ・     ・     ・     ・     ・     ・     ・     ・     ・     ・     ・     ・     ・     ・     ・     ・     ・     ・     ・     ・     ・     ・     ・     ・     ・     ・     ・     ・     ・     ・     ・     ・     ・     ・     ・     ・     ・     ・     ・     ・     ・     ・     ・     ・     ・     ・     ・     ・     ・     ・     ・     ・     ・     ・     ・     ・     ・     ・     ・     ・     ・     ・     ・     ・     ・     ・     ・     ・     ・     ・     ・     ・     ・     ・     ・     ・     ・     ・     ・     ・     ・     ・     ・     ・     ・     ・     ・     ・     ・     ・     ・     ・     ・     ・     ・     ・     ・     ・     ・     ・     ・     ・     ・     ・     ・     ・     ・     ・     ・     ・     ・     ・     ・     ・     ・     ・     ・     ・     ・     ・      ・     ・     ・     ・      ・     ・     ・     ・     ・     ・     ・     ・     ・     ・     ・     ・     ・     ・     ・     ・     ・     ・     ・     ・     ・     ・     ・     ・     ・     ・     ・     ・     ・     ・     ・     ・     ・     ・     ・     ・     ・     ・     ・     ・     ・     ・     ・     ・     ・     ・     ・     ・     ・     ・     ・     ・     ・     ・     ・     ・     ・      ・     ・     ・      ・     ・      ・      ・     ・      ・     ・      ・     ・     ・     ・      ・     ・     ・      ・     ・      ・      ・      ・      ・      ・      ・      ・      ・      ・      ・      ・      ・      ・      ・      ・      ・      ・      ・      ・      ・      ・      ・      ・      ・      ・      ・      ・      ・      ・      ・      ・      ・      ・      ・      ・      ・      ・      ・      ・      ・      ・      ・      ・      ・      ・      ・      ・      ・      ・      ・      ・      ・      ・      ・      ・      ・      ・      ・      ・      ・      ・      ・      ・      ・      ・      ・      ・      ・      ・      ・      ・      ・      ・      ・      ・      ・      ・      ・      ・      ・      ・      ・      ・      ・      ・      ・      ・      ・      ・ | 確定     取消       一     一       認定     離開       部門     事件代碼       部     D11       1                                                                                                    |

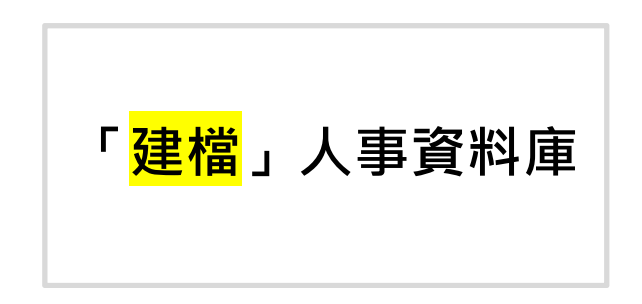

#### 【匯出02】

檔案名稱:

範例\_人事資料庫\_匯入檔 案.xlsx

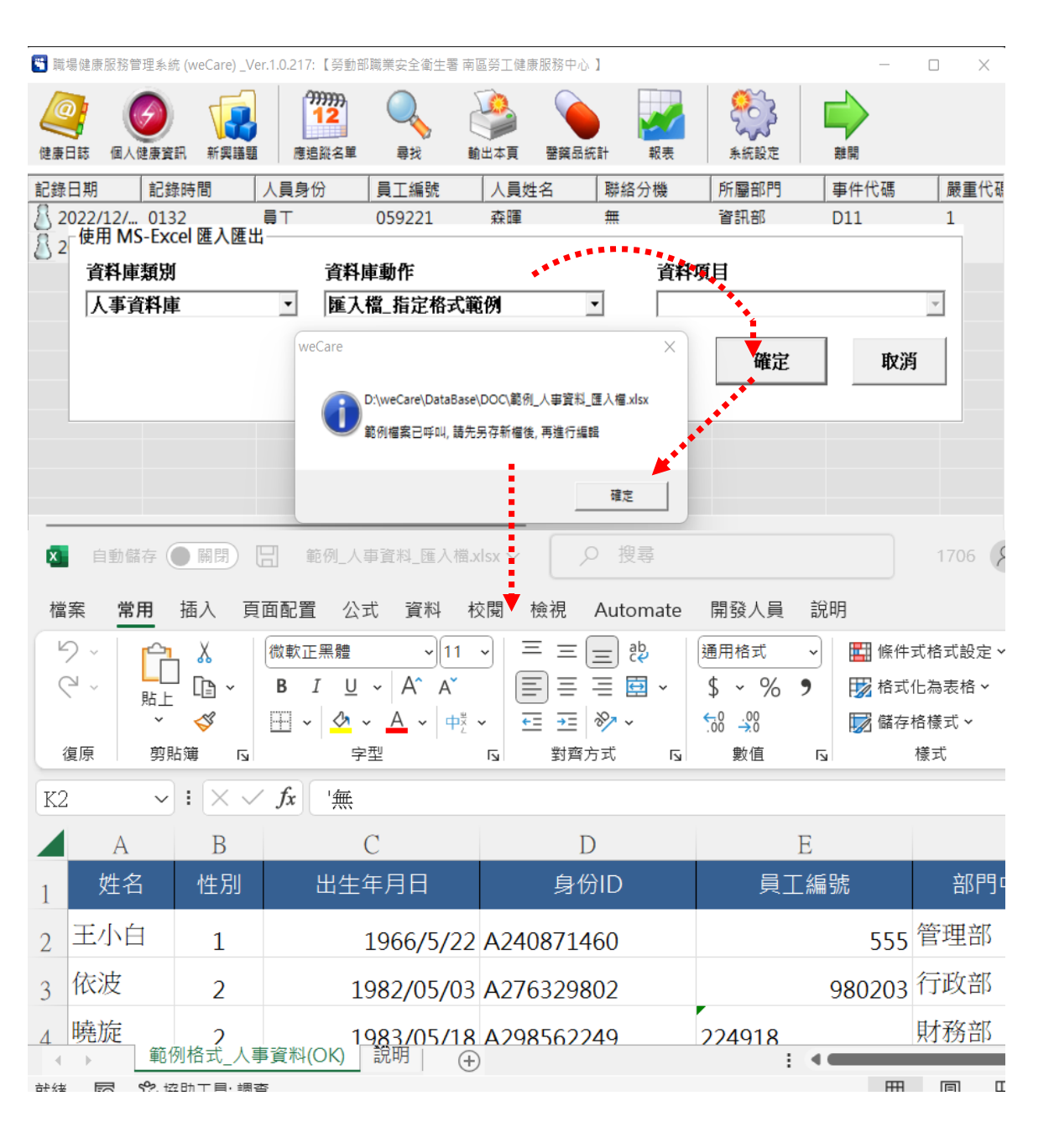

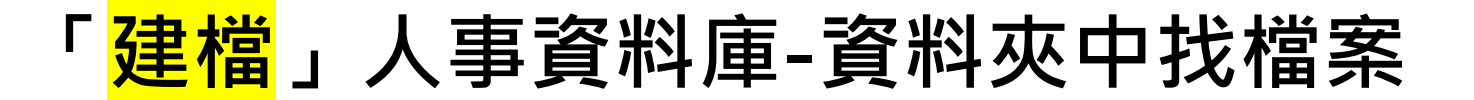

📒 « 新增磁碟區 (D:) > weCare > DataBase > DOC

手動調出EXCEL檔案

檔案名稱: 範例\_人事資料庫\_匯入檔案

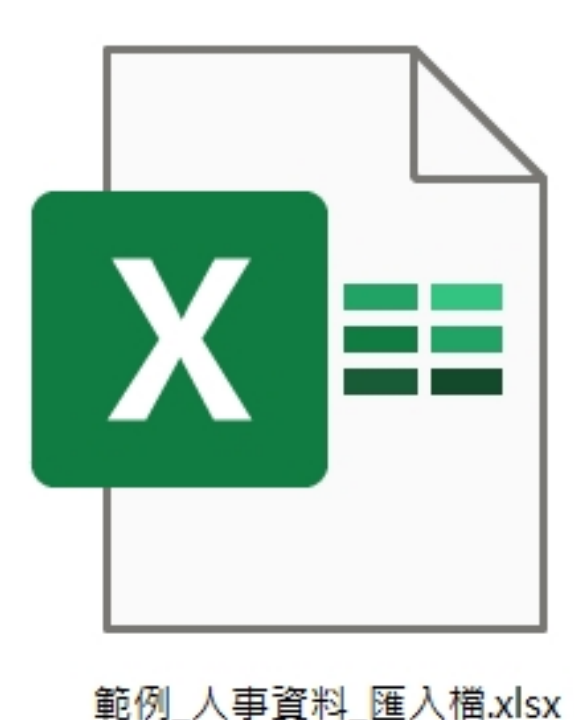

| 範例_人事資料 |      |       |  |
|---------|------|-------|--|
| 庫_匯入檔   | 輸入完成 | 另存新檔案 |  |
| 案.xlsx  |      |       |  |

|    | ₩ 々 | 사모미    | 山十年日日        | 白心        |
|----|-----|--------|--------------|-----------|
| 1  | 灶白  | 壮力」    | 西土中月口        | 身切        |
| 2  | 王小白 | 1      | 1966/5/22    | A24087146 |
| 3  | 依波  | 2      | 1982/05/03   | A27632980 |
| 4  | 曉旋  | 2      | 1983/05/18   | A29856224 |
| 5  | 念之  | 2      | 1984/04/13   | A28836418 |
| 6  | 盼芙  | 2      | 1961/04/26   | A21274598 |
| 7  | 曼安  | 2      | 1976/05/15   | A26104454 |
| 8  | 採珊  | 2      | 1979/02/19   | A27637713 |
| 9  | 盼夏  | 2      | 1970/06/23   | A24258910 |
| 10 | 初柳  | 2      | 1976/05/13   | A23348725 |
| 11 | 迎天  | 2      | 1984/12/06   | A29917805 |
| 12 | 曼安  | 2      | 1976/05/23   | A23536199 |
| 13 | 南珍  | 2      | 1960/92/02   | A22440278 |
| -  | ▶ 範 | 的格式_人事 | ¥資科(OK) 記明 ⊕ | )         |

В

A

|   | А      | В    | С                      | D | E |
|---|--------|------|------------------------|---|---|
|   | 中文說明   | 資料型態 | 資料格式說明                 |   |   |
| 2 | 姓名     | 文字   | 必填,                    |   |   |
| 3 | 性別     | 文字   | 必填 (1:男性 2:女性)         |   |   |
| ŀ | 出生年月日  | 日期   | 必填 (yyyy/mm/dd)        |   |   |
|   | ♠ 公ID  | + ~  | 必填。本國國人請用身份證字號;外籍人士請用  |   |   |
| 5 | 31010  | X+   | 護照號碼                   |   |   |
| 5 | 員工編號   | 文字   | 必填                     |   |   |
| 1 | 部門中文名稱 | 文字   | 必填                     |   |   |
| ; | 到職日    | 日期   | 必填 (yyyy/mm/dd)        |   |   |
| ) | 作業別    | 文字   | 任意文字                   |   |   |
| 0 | 備註     | 文字   | 可填人資註記資料 (特約、約聘、短期、合聘) |   |   |
| 1 | 職稱     | 文字   | 任意文字                   |   |   |
| 2 | 手機號碼   | 文字   | 可填辦公室分機                |   |   |
| 3 | 電子郵件   | 文字   | 任意文字                   |   |   |

0. 所有欄位皆必填。若無,請填 "無"。

1. 匯入之前, 需使用正確欄位名稱, 如 "範例格式" 所示, 匯入過程中, 要求欄位名稱一致.

2.若欄位名稱與資料內容發生缺漏或格式不符,則不予以匯入.

3. 匯入之前,均會執行除錯功能,唯有完全正確的欄位名稱與資料內容,才會整批被匯入,否則將會產生除錯報告,供管理者參考與修正.

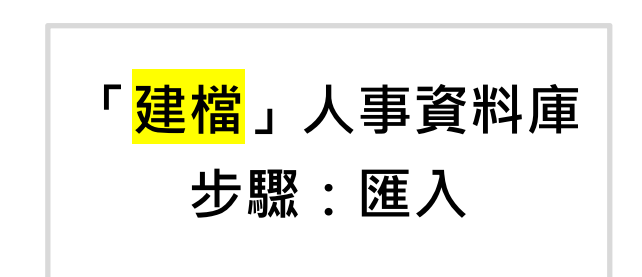

#### 【匯入EXCEL檔案】02 輸入人事資料後存檔 - 匯入 (可另存新檔)

| 💾 職場         | 悬健康服務管理系統    | ; (weCare) _Ver.1.0.217: 【勞動部職業安全衛生署                         | 南區勞工健康服務中心】                   |                 | $ \Box$ $\times$        |
|--------------|--------------|--------------------------------------------------------------|-------------------------------|-----------------|-------------------------|
| 健康日          |              | (12)<br>(12)<br>(12)<br>(12)<br>(12)<br>(12)<br>(12)<br>(12) | 輸出本頁         警察品統計         報表 | 系統設定 離          | 開                       |
| 記錄           | 使用 MS-Exc    | el 匯入匯出———————————————————————————————————                   |                               |                 | 重代碼                     |
| 8 2          | 資料庫類別        | 資料庫動作                                                        | <b>脊</b> 脊                    | 項目              |                         |
| 82           | 人事資料庫        | ▼ 完全新増(含自動                                                   | 更新) 🔹                         |                 | -                       |
|              |              |                                                              |                               | •               |                         |
|              |              | 1                                                            | 誌 λ_石在 契                      | 確定              | 取消                      |
|              |              |                                                              | ・・判ノノニルEP心                    | ••              |                         |
| 🕤 開啟         | ξ            |                                                              |                               |                 | ×                       |
| $\leftarrow$ | → <b>~</b> ↑ | > 本機 > 新增磁碟區 (D:) > weCare > Da                              | ataBase > DOC                 | ✓ C             | ₫ DOC                   |
| 組合管          | 锂▼ 新増資       | 料夾                                                           |                               |                 | ≣ ▾ 💷 😮                 |
| >            | 📒 特約用EXCE    | 名稱 ^                                                         | 修改日期 類型                       | 大小              |                         |
| >            | ≅ 文件         | ◘ 套表_母性保護_附表1.xlsx                                           | 2021/11/22 下午 05:00 Microsof  | t Excel 13 KB   |                         |
|              |              | ■ 套表_母性保護_附表2.xlsx                                           | 2021/11/23 上午 12:36 Microsof  | t Excel 14 KB   |                         |
|              |              | ◘ 套表_母性保護_附表3.xlsx                                           | 2021/11/22 下午 05:00 Microsof  | t Excel 13 KB   |                         |
| >            |              | 😰 套表_母性保護_統計與執行紀錄表.xlsx                                      | 2021/11/25 下午 03:14 Microsof  | t Excel 30 KB   |                         |
| >            | 🚬 圖片         | ₽ 套表_肌肉母骼傷病調查一覽表.xlsx                                        | 2021/11/18 下午 08:44 Microsof  | t Excel 12 KB   |                         |
| >            | ▶ 影片         | │<br>■ 健康服務紀錄統計.xls                                          | 2015/7/2 上午 10:00 Microsof    | t Excel 9 40 KB |                         |
| >            | 📥 本機磁碟 (C:)  | ✿ 健康諮詢單.xlsx                                                 |                               | t Excel 436 KB  |                         |
| ~ ,          | 🕳 新増磁碟區 (C   | □<br>■ 範例 NMQ 匯入檔.xlsx                                       |                               | t Excel 32 KB   |                         |
| >            | 12           | ■ 節例 人事資料 匯入檔 xlsx                                           | 2022/12/29 下午 04:30 Microsof  | Excel 34 KB     |                         |
| >            | 20220504寻    | ■ 新创 开始保護 薩入場 view                                           | 2021/12/1 上午 07:11 Microsof   | Evcel 27 KB     |                         |
|              | 10 4         |                                                              |                               | AC Fuer         | 一位 /4 /4 04)            |
|              | 1曲 #         | R1目時(IN)-U影例_人爭其科_進人備.XISX                                   |                               | IVIS-EXCE       |                         |
|              |              |                                                              | 2 盟                           |                 | <u>"</u> 13 <b>№</b> // |
|              |              |                                                              |                               |                 |                         |

| 健康日誌 個                                | 人健康資訊 新興議題             | <b>7777777</b> 12     恵追蹤名單 尋打 | <ul> <li>輸出本頁 3</li> </ul> | ▲ ○ ○ ○ ○ ○ ○ ○ ○ ○ ○ ○ ○ ○ ○ ○ ○ ○ ○ ○ | 条統設定   | 就開          |     |
|---------------------------------------|------------------------|--------------------------------|----------------------------|-----------------------------------------|--------|-------------|-----|
| 健康服務紀錄                                |                        |                                |                            |                                         | 1      |             |     |
| 記錄日期:                                 | 2020/8/22 記錄           | 専問: 1548                       | <b>醫藥物品取用</b><br>【代碼 醫藥品名  | <b>名稱</b>                               | 取用量    |             |     |
| 人吴岛的                                  | 員工                     | •                              |                            |                                         |        |             |     |
| 員工編號:                                 | 059221                 |                                |                            |                                         |        |             |     |
| 人員姓名:                                 | 森暉                     |                                |                            |                                         |        |             |     |
| 166.64 13 484                         |                        |                                | 1                          |                                         |        |             |     |
| <b>标照合分计</b> 载:                       | <b>##</b>              |                                | 事件發生經過\症狀                  | 描述\評估建議: (1                             | 共速詞庫)  |             |     |
| 所屬部門:                                 | 資訊部                    |                                | 右腳大拇趾趾甲被機                  | 車腳假壓傷                                   | ^      |             |     |
|                                       | (B08) 普傷_壓傷            |                                |                            |                                         |        |             |     |
| 事件代碼:                                 | B08                    |                                |                            |                                         |        |             |     |
| 器:雷华花                                 | A databa ada.a. Matale |                                |                            |                                         |        |             |     |
| 殿里八吻:                                 | 1_輕度:廠內照護              | <u> </u>                       |                            |                                         |        |             |     |
| 處埋措施:                                 | 傷口護理」紗布黏貼              | <u> </u>                       |                            |                                         |        |             |     |
| 追蹤情況:                                 | 結案                     | •                              |                            |                                         |        |             |     |
|                                       |                        |                                |                            |                                         |        |             |     |
| 人員資訊査尋                                | 21ま「昌丁姫殿」在             |                                |                            |                                         |        |             |     |
| (前期)人 1)生化                            | コ」筑「貝工編號」に             | 同的现于                           | 200                        |                                         |        |             |     |
| 1                                     |                        |                                | 人事資料查詢                     |                                         | 返回     |             |     |
| 姓名                                    | 性別                     | 出生年月日                          | 身份ID                       | 員工編號                                    | 部門中文名稱 | 到職日         | 作業別 |
| ▲ 文華                                  |                        | 1992/10/04                     | A160590017                 | 001704                                  | 採購     | 2011/10/22  | 日班  |
| ▲ 語柳                                  | 2                      | 1977/11/12                     | A237540116                 | 011612                                  | 總務部    | 2004/05/04  | 日班  |
| ◎ 冰海                                  | 2                      | 1961/04/14                     | A219630340                 | 034014                                  | 稽核室    | 2001/12/18  | 日班  |
| 家暉                                    | 1                      | 1955/06/21                     | A124680592                 | 059221                                  | 資訊部    | 0010/10/10  | 日班  |
| ◎ 岐浩                                  | 1                      | 1973/04/11                     | A 164180642                | 064211                                  | 企劃部    | 健康日誌_選擇此人   | 日班  |
| ◎ 幻露                                  | 2                      | 1957/12/01                     | A255620706                 | 070601                                  | 行胡部    | N 輸出至 Ecxel | 日班  |
| 1 1 1 1 1 1 1 1 1 1 1 1 1 1 1 1 1 1 1 | 2                      | 1993/03/07                     | A291811016                 | 101007                                  | (1合行不至 | 以 Web 型式檢視  | 日班  |
| 1 / AK 1/1                            |                        |                                |                            |                                         | T      |             |     |

# 步驟二: 事件代碼與處理措施

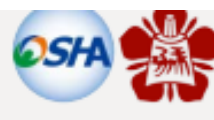

健康日誌

weCare健康管理工具操作使用

參考資料

**南區勞工健康服務中心** 107年8月31日

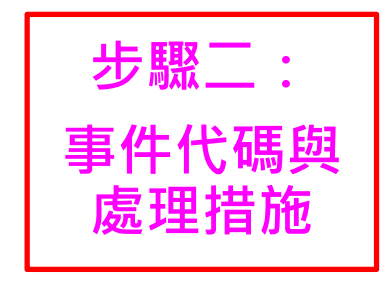

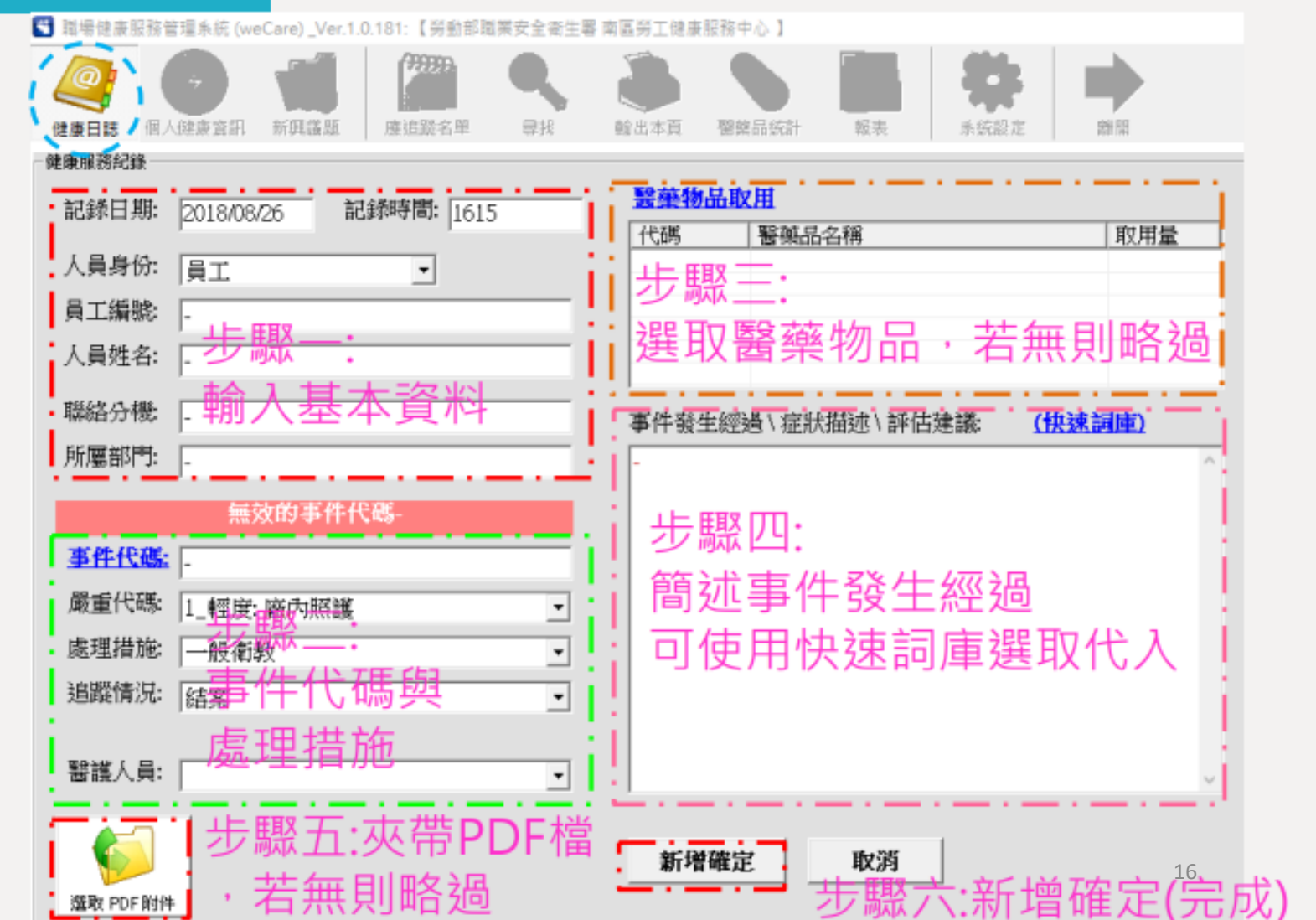

### 2022\_wecare基本操作手冊-第51頁

| 進尿服務紅銅       | F          |           |      |
|--------------|------------|-----------|------|
| 記錄日期:        | 2022/12/31 | 記錄時間:     | 1314 |
| 人員身份:        | [          | •         |      |
| 員工編號:        | -          |           |      |
| 人員姓名:        | -          |           |      |
| 聯絡分機:        | -          |           |      |
| 所屬部門:        | -          |           |      |
|              | 無效的引       | 『件代碼-     |      |
| <u>事件代碼:</u> |            |           |      |
| 嚴重代碼:        | 1_輕度: 廠內   | <b>祝護</b> | •    |
| 處理措施:        |            |           | •    |
| 追蹤情況:        |            |           | •    |
|              |            |           |      |
| 醫護人員:        |            |           | •    |

| 健康服務紀錄統計 |         |      |            |                   |               |                  |                 |      |  |  |  |
|----------|---------|------|------------|-------------------|---------------|------------------|-----------------|------|--|--|--|
|          | 類別      | A_普病 | B_普傷       | C_關注事件            | D_表單事件        | X_職傷 (OK繃<br>事件) | Y_職傷 (通報<br>事件) | 總計   |  |  |  |
|          | Level_1 | 2467 | 488        | 90                | 5             |                  |                 | 3050 |  |  |  |
| 員工       | Level_2 | 20   | 4          |                   | 22            |                  |                 | 46   |  |  |  |
|          | Level_3 | 1    |            |                   | 2             |                  |                 | 3    |  |  |  |
| -        | 總計      | 2488 | 492        | 90                | 29            | 0                | 0               | 3099 |  |  |  |
| 承攬商      | Level_1 | 624  | 113        | 15                |               |                  |                 | 752  |  |  |  |
|          | Level_2 | 9    |            |                   | 3             |                  |                 | 12   |  |  |  |
|          | Level_3 | 2    | 1          |                   | 3             |                  |                 | 6    |  |  |  |
| 1        | 總計      | 635  | 114        | 15                | 6             | 0                | 0               | 770  |  |  |  |
|          | 欄位名利    | 稱    |            | 【事件代碼             | <b>馬清單】</b> 匯 | <b>重入檔填寫</b>     | 時之注意            | 事項   |  |  |  |
|          |         |      | 項目代码       | 項目代碼,不可重複         |               |                  |                 |      |  |  |  |
| MainCo   | de      |      | А, В, С, І | D, X, Y 等         | 第一碼字          | 母不可更改            | 改.              |      |  |  |  |
|          |         |      | X, Y 是耳    | X,Y 是職災統計項目, 不可變動 |               |                  |                 |      |  |  |  |
| Туре     |         |      | 大類名和       | 大類名稱              |               |                  |                 |      |  |  |  |
| Note     |         |      | 子項名稱       |                   |               |                  |                 |      |  |  |  |

2022\_wecare基本操作手冊-第53頁

### 2022\_wecare基本操作手冊-第51頁

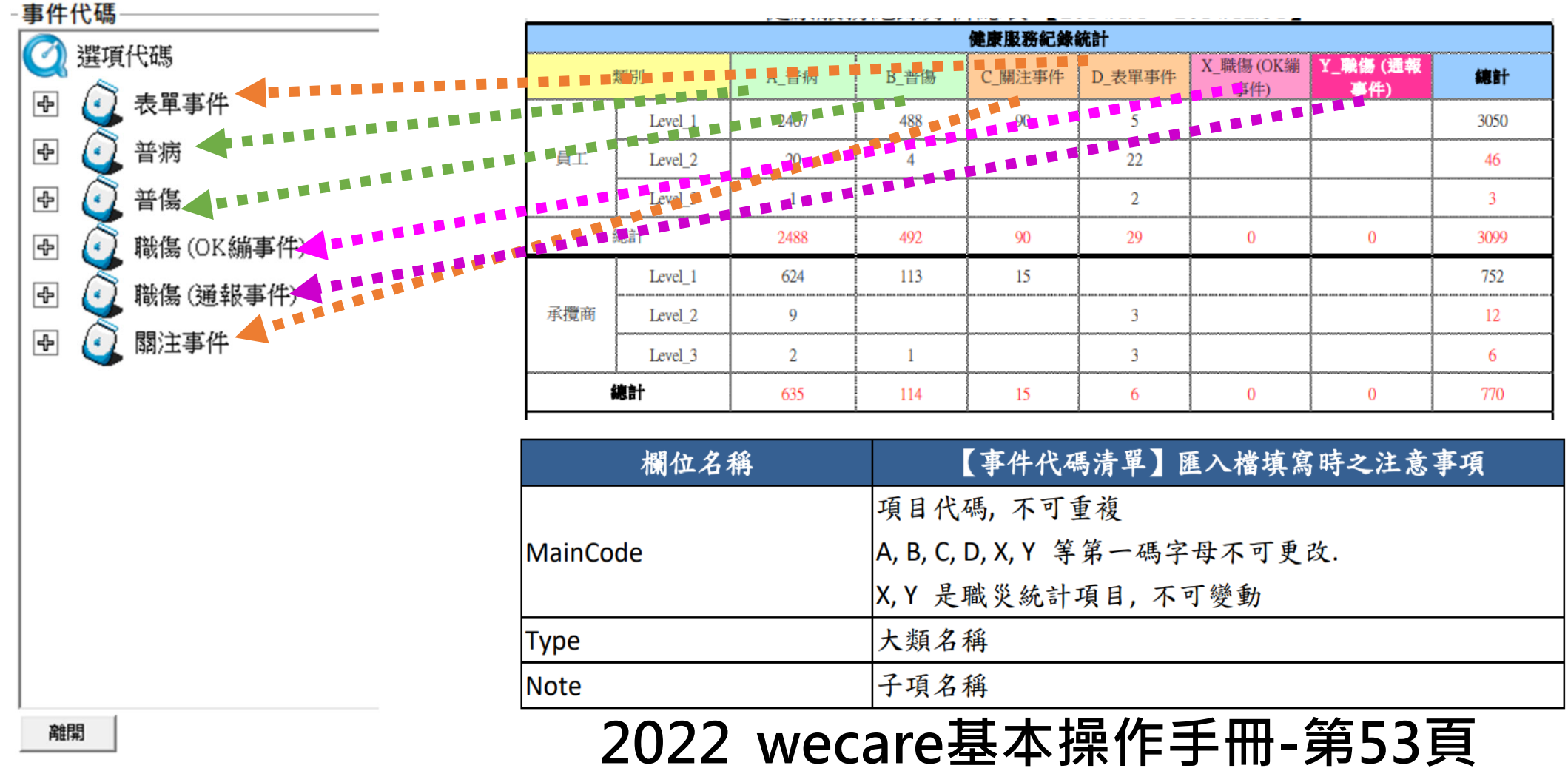

🕙 職場健康服務管理系統 (weCare) \_Ver.1.0.217: 【 勞動部職業安全衛生署 南區勞工健康服務中心 】

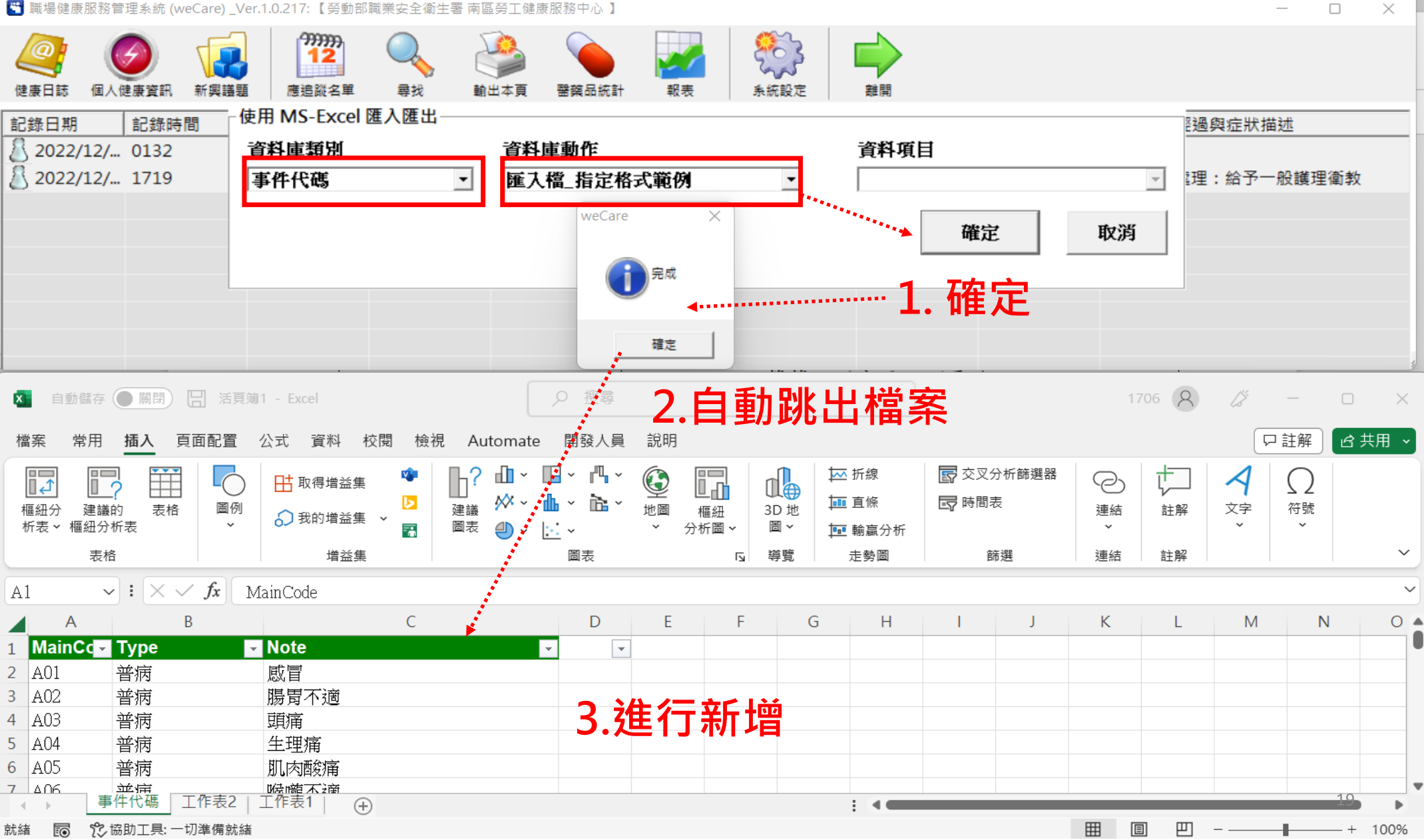

 $\times$ 

注意輸入代碼

| 欄位名稱     | 【事件代碼清單】匯入檔填寫時之注意事項          |
|----------|------------------------------|
|          | 項目代碼, 不可重複                   |
| MainCode | A, B, C, D, X, Y 等第一碼字母不可更改. |
|          | X,Y 是職災統計項目, 不可變動            |
| Туре     | 大類名稱                         |
| Note     | 子項名稱                         |

### 2022\_wecare基本操作手册-第53頁

| 代碼不可更改 | 名稱        |
|--------|-----------|
| А      | 普病        |
| В      | 普傷        |
| C      | 關注事件      |
| D      | 表單事件      |
| Х      | 職傷(ok繃事件) |
| Y      | 職傷(通報事件)  |

| x<br>已傷 | 活員<br>「<br>「<br>「<br>「<br>「<br>「<br>」<br>「<br>」<br>「<br>」                                                                                                    | 〕<br>鐘2 - Excel<br>電腦                 |               | Q   |            | 1706        | 8                | 13  | -       |    | ×   |
|---------|----------------------------------------------------------------------------------------------------|---------------------------------------|---------------|-----|------------|-------------|------------------|-----|---------|----|-----|
| 榰       | 當案 🖻                                                                                                    | 常用 插入 頁面                              | 面酊 公式         | 資料  | 校園         | 图 檢視        | Auto             | r開發 | シ 説明    |    | ය × |
| 二<br>た  | ● ● < | □ □ □ □ □ □ □ □ □ □ □ □ □ □ □ □ □ □ □ |               | χ 1 | 100<br>00% | 縮放至<br>選取範閣 | 1<br>1<br>1<br>1 |     | 巨集<br>マ |    |     |
|         |                                                                                                    |                                       |               |     | 縮放         |             |                  |     | 巨集      |    | ~   |
| A       | 52                                                                                                    | • : ×                                 | $\sqrt{f_x}$  | XO  | 1          |             |                  |     |         |    | ~   |
|         | A                                                                                                    |                                       | В             |     |            |             |                  | С   |         |    |     |
| 1       | Main                                                                                                    | Cc- Type                              |               | -   | Note       | •           |                  |     |         | ~  |     |
| 98      | Y14                                                                                                    | 職傷ほ                                   | <b>通報事件</b> 〉 |     | 爆炸         |             |                  |     |         |    |     |
| 99      | ¥15                                                                                                    | 職傷は                                   | 通報事件》         |     | 物體         | 破裂          |                  |     |         |    |     |
| 100     | Y16                                                                                                    | 職傷は                                   | 通報事件〉         | I I | 火災         |             |                  |     |         |    |     |
| 101     | Y17                                                                                                    | 職傷は                                   | 通報事件》         |     | 不當         | 動作          |                  |     |         |    |     |
| 102     | Y18                                                                                                    | 職傷は                                   | 通報事件〉         | 1   | 其他         |             |                  |     |         |    |     |
| 103     | ¥19                                                                                                    | 職傷は                                   | 通報事件〉         |     | 無法         | 規類者         | <u>,</u>         |     |         |    |     |
| 104     | Y21                                                                                                    | 職傷は                                   | 通報事件〉         |     | 公路         | 交通事         | 故                |     |         |    |     |
| 105     | Y22                                                                                                    | 職傷は                                   | 通報事件》         |     | 鐵路         | 交通事         | 敌                |     |         |    |     |
| 106     | ¥23                                                                                                    | 職傷は                                   | 通報事件〉         | L.  | 船舶         | 航空器         | 交通               | 事故  |         |    |     |
| 107     | ¥29                                                                                                    | 職傷は                                   | 通報事件〉         |     | 其他         | 交通事         | 故                |     |         |    |     |
| 108     | D11                                                                                                    | 表單事                                   | 件             |     | 職安         | 人員證         | 照                |     |         |    |     |
| 109     |                                                                                                    |                                       |               |     |            |             |                  | -   |         |    |     |
| 110     |                                                                                                    | 重件份理                                  | □ 〒 作 主 つ     |     | □ 77=∃     | 0           |                  |     |         |    | •   |
|         |                                                                                                    | ₱1+1V%                                |               | _   |            | (+)         | : «(             |     |         | 20 |     |

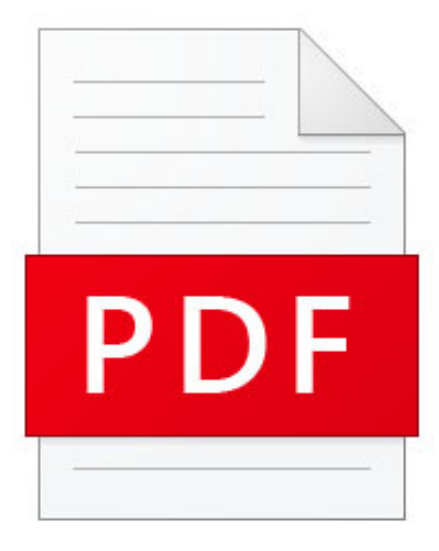

### 2022\_wecare基 本操作手冊 第9頁

2022\_weCare 基本操作手冊.pdf

| <u>特殊應用_1</u> : User 可在"事件代碼"的"表單事件"   | 大項中 |
|----------------------------------------|-----|
| 新增一個" <mark>證照管理</mark> "子項。將事業單位內的相關職 | 安衛證 |
| 照,以本系統進行管理,並可上載職安衛證照掃描檔                | 。搭配 |
| "追蹤情況"\"下次追蹤日"之設定,系統即可提供完              | 整的職 |
| 安衛證照管理與屆期提醒功能。                         |     |

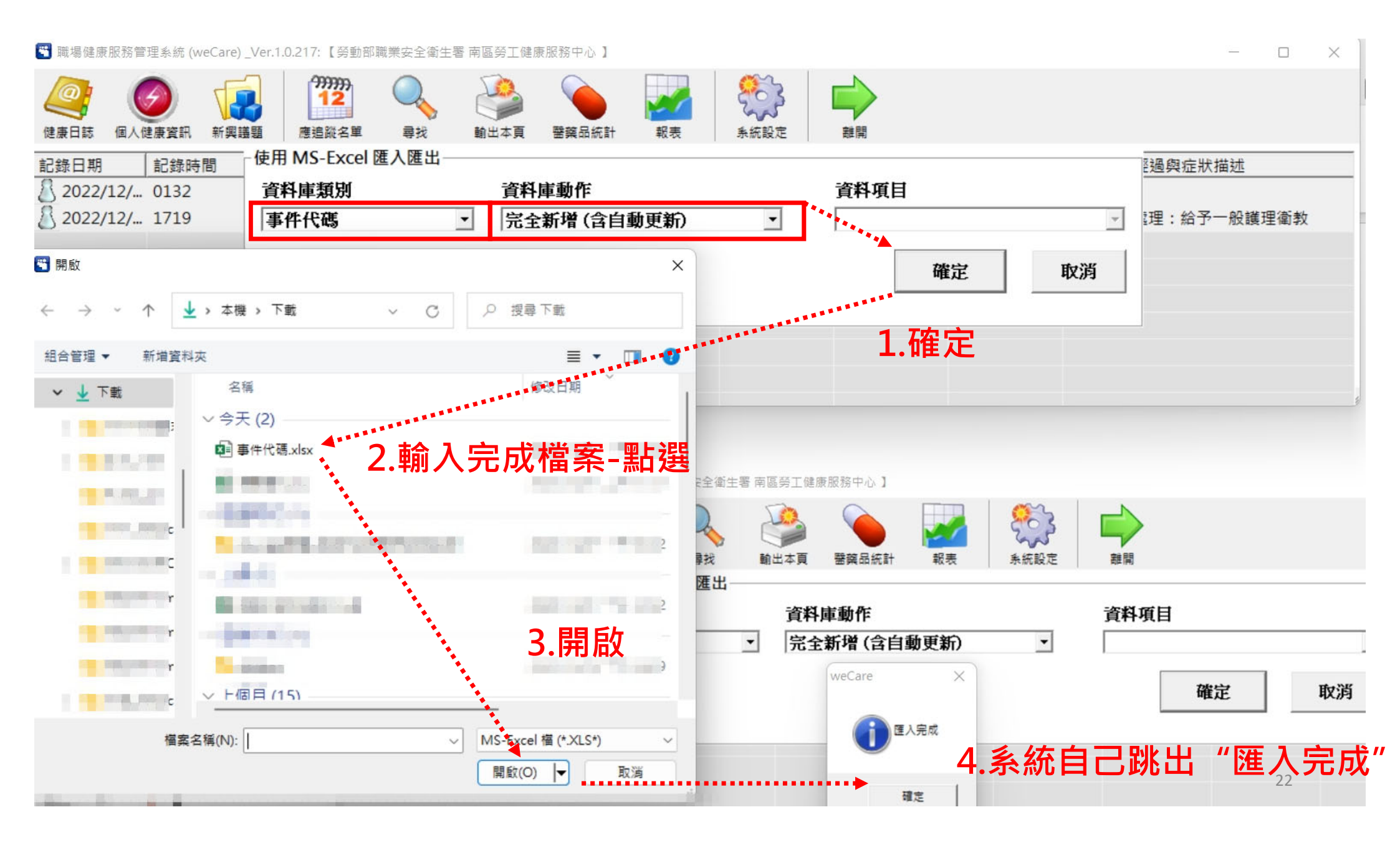

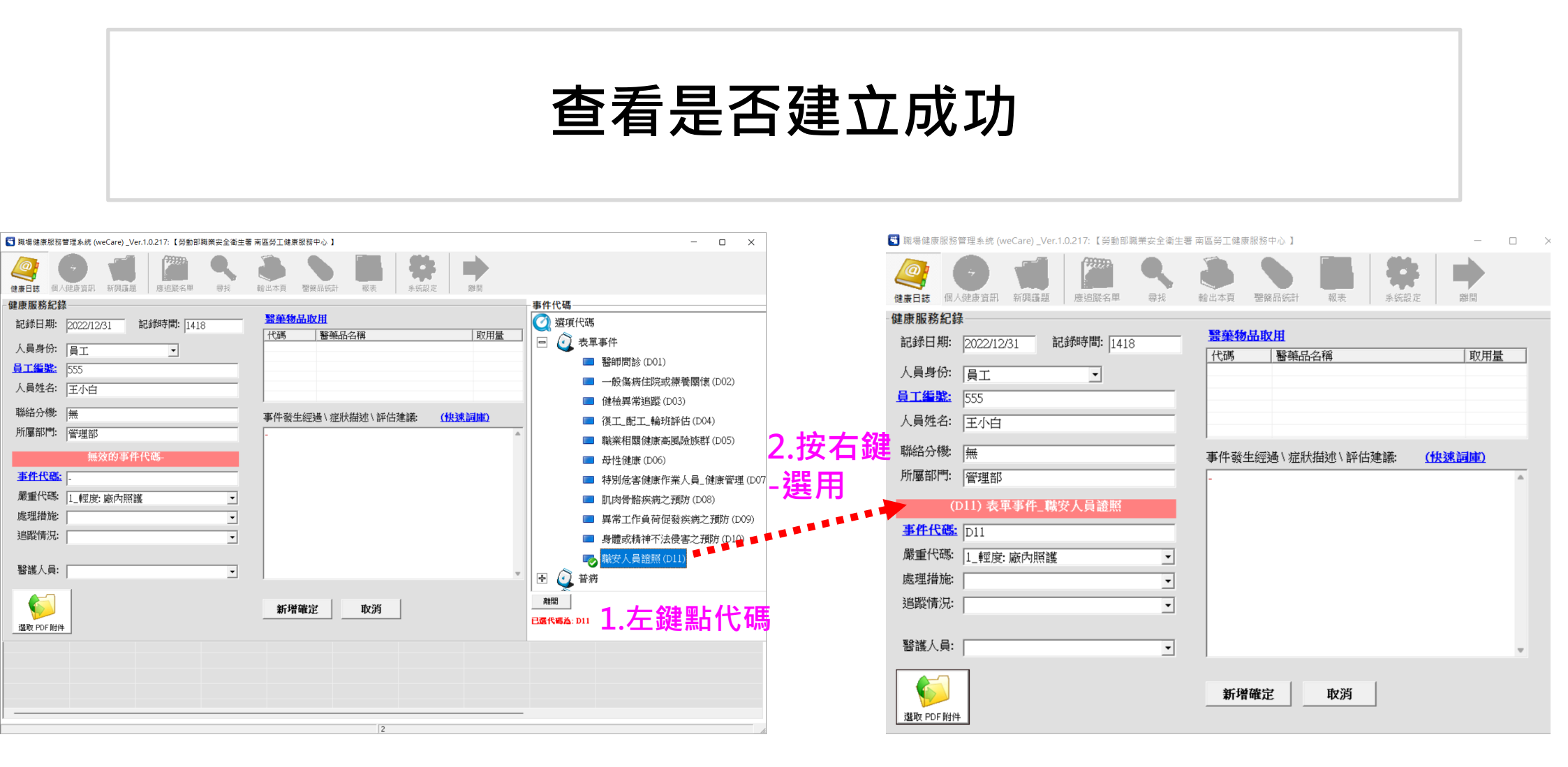

匯入成功

| PDF<br>2022_weCare 基本操作学用;pdf | 2022_\<br>第8-9頁 |
|-------------------------------|-----------------|
| 健康服務紀                         | 錄               |
| 記錄日期:                         | 2022/12/3       |
| 人員身份:                         | 員工              |
| 員工編號                          | 555             |
|                               |                 |

所屬部門:

| DF<br>Care 基本操作手冊pdf | 2022_wecare基本操作手<br>第8-9頁 | ₩ |
|----------------------|---------------------------|---|
| 康服務紀錄                | 錄                         |   |
| 記錄日期:                | 2022/12/31 記錄時間: 1418     |   |
| 人員身份:                | 員工                        | 7 |
| 員工編號                 | 555                       |   |
| 人員姓名:                | 王小白                       | 1 |
| 聯絡分機:                | <b>#</b>                  |   |

(D11) 表軍事件\_職安人員證照

管理部

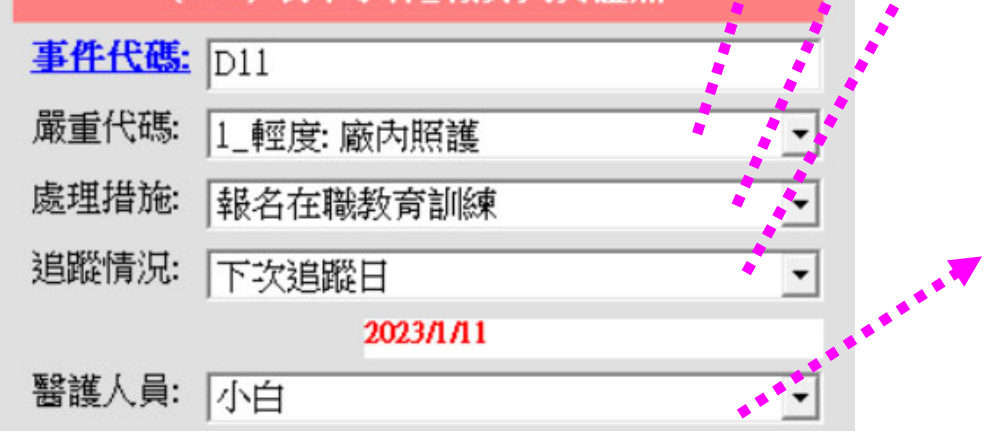

 · 嚴重代碼:僅可填寫1、2、3其中一個數字。

【1】輕度:廠內簡易照護、廠內衛教、醫護人員評估面談。

【2】中度:外送醫療院所。

【3】重度: 需住院照護。

12.

10. 處理措施:下拉選項,或由 User 自行填寫,建議文字盡量精簡、 統一。系統會自動載入近3個月內,曾填寫過的處理措施,做為 下拉選單中的文字項目。

11. 追蹤情況:下拉選項,可選"結案"或"下次追蹤日"。

- 結案:本次健康服務結束後,無預約下次指定日期時,可選 用此項。如:單次衛教、面談、個案評估、臨時傷病處理、 血壓量測等。
- 下次追蹤日:點選此項時,系統會出現日期選擇表,請 User 點選適當之下次追蹤日期,weCare 系統另有提供"應追蹤名 單"之提醒功能。本項目適用於:定期式衛教、面談、個案 評估、中長期傷病處理、定時血壓量測等。
- 醫護人員:下拉選項,或由 User 自行填寫。系統會自動載入 近3個月內,曾填寫過的醫護人員姓名,做為下拉選單中的 文字項目。

## 步驟三: 選取醫藥物品,若無可略過

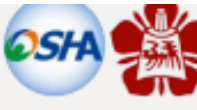

兂

參考資料 健康日誌 weCare健康管理工具操作使用 🕙 職場健康服務管理系統 (weCare) \_Ver.1.0.181: 【勞動部職業安全衛生署 南區勞工健康服務中心 】 南區勞工健康服務中心 107年8月31日 健康日誌 / 個人健康資訊 新興議題 度追蹤名單 尋找 輸出本頁 閣葉品統計 扳表 系统設定 謝問 健康服務紀算 醫藥物品取用 •記錄日期: 記錄時間: 1615 2018/08/26 代碼 醫藥品名稱 取用量 人員身份: 員工 -步驟王: 員工編號 選取醫藥物品,若無則略過 人員姓名: 步驟三: - 聯絡分機 本44 事件發生經過\症狀描述\評估建議: (快速詞庫) 選取醫藥物,若無 所屬部門: 則略過 無效的事件代碼 步驟四: 事件代碼: 簡述事件發生經過 嚴重代碼: 1 輕度: 腐內照難 • 可使用快速詞庫選取代入 處理措施 一般衝射 ÷ 追蹤情況: 儲料件化物料 • **煮理措施** 醫護人員: • 步驟五:夾帶PDF檔 新增確定 取消 ·新增確定(完成) 若無則略過

濫取 PDF 附件

### 選取醫藥物品・若無可略過

 事業單位尚未聘僱及特約勞工健康服務醫 護人員,處方或指示用藥須經專業人員處 方或指示下才可使用,故建議勿設置前述 藥品,以避免造成員工使用後出現過敏等 不良反應。

 醫藥箱需建置檢點表,至少每6個月定期 檢查,隨時更換及補充。

### 駐廠護理師不得提供成 藥給單位員工使用

- 衛福部函釋
- (中華民國103年1月29日衛部照字第1031560114號)
- 本會接獲會員來信詢問,駐廠護理師如提供在一般藥局即可買到的成藥如解熱鎮痛劑、胃腸藥劑及外用皮膚藥等給員工使用,是否違反醫療相關法規。
- 衛生福利部函釋,依護理人員法第24條第四項規定, 護理人員業務之一醫療輔助行為,應在醫師之指示下行之。
   包括輔助藥物之投與;而有關藥品之調劑、管理、儲備及 供應等行為,為藥師法第15條所定之藥師之業務,非藥事 人員(藥師、藥劑生)執行藥師業務,依同法可處新台幣6萬 元以上,30萬元以下罰鍰。
- 由上,駐廠護理師需在醫師指示下,方能提供成藥給 單位員工使用,否則即違反法規。如員工有身體不適之情 形,應建議儘速就醫以維護其健康,避免擅自給藥,而有 延誤就醫,損害健康之虞。

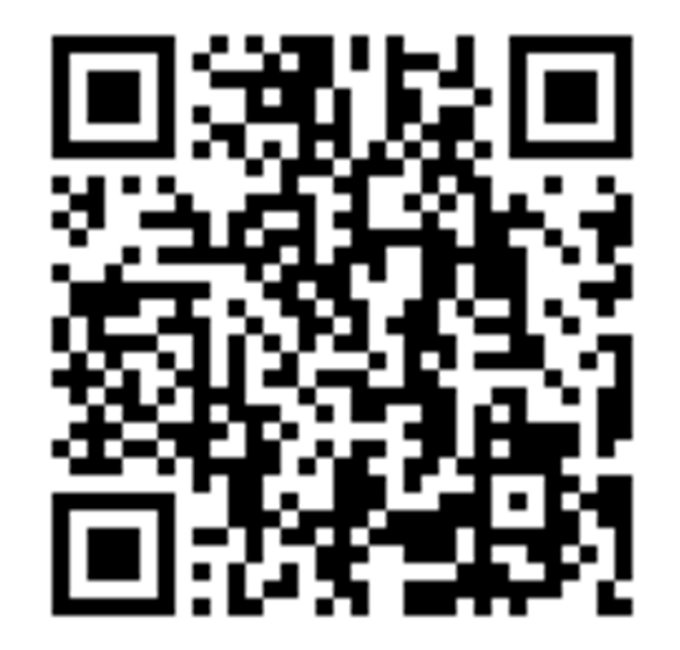

## 步驟三: 選取醫藥物品,若無可略過

🕙 職場健康服務管理系統 (weCare) \_Ver.1.0.217: 【勞動部職業安全衛生署 南區勞工健康服務中心 】

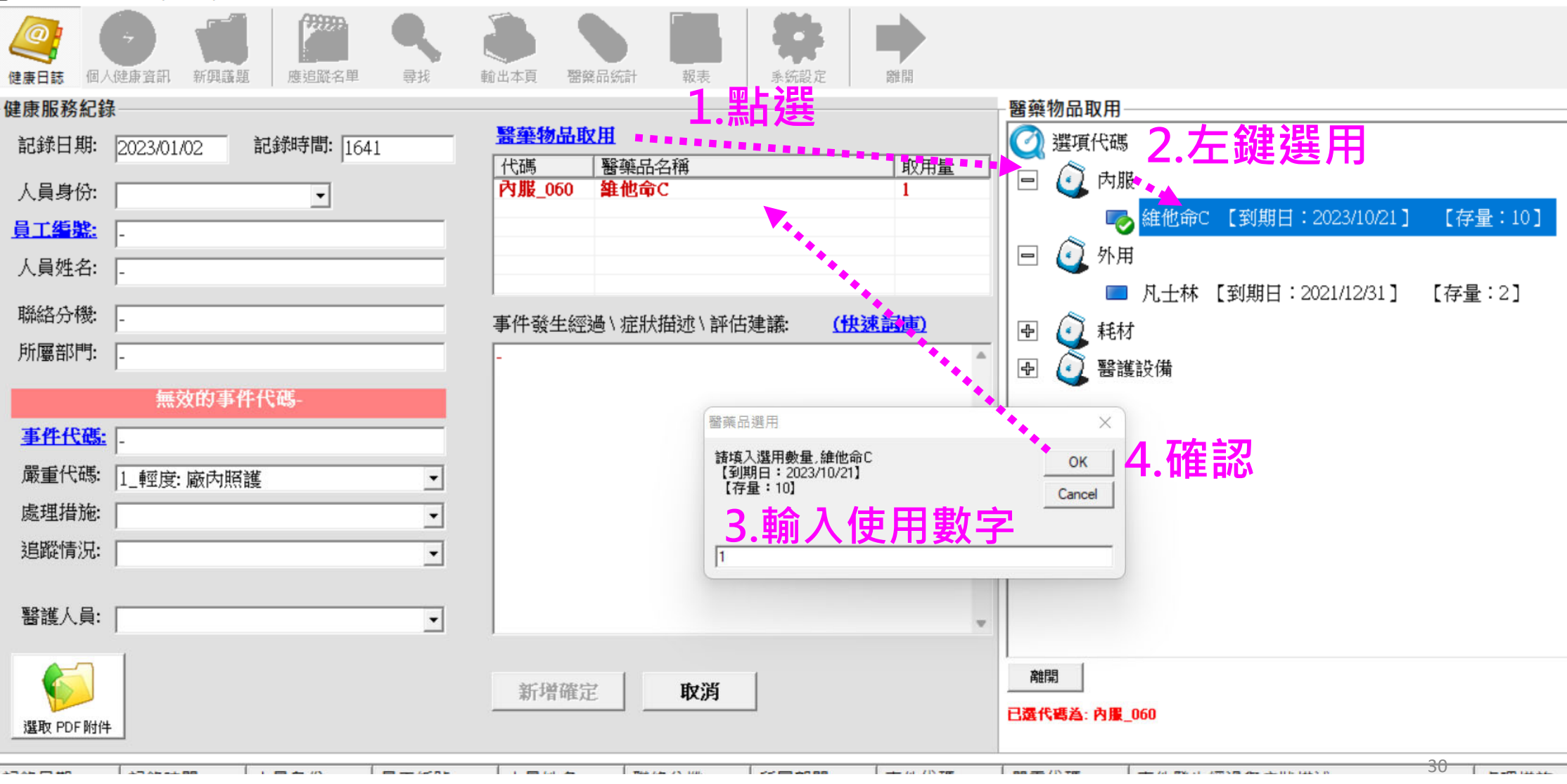

# 醫藥物品清冊新增刪減

| 臂 職場健康   | ₹服務管理系統 (w | eCare) _Ver.1 | .0.217:【勞動部          | 職業安全衛生署   | 南區勞工健    | 康服務中心】          |         |           |          |       |        |    |        |            | — (               |             |        |
|----------|------------|---------------|----------------------|-----------|----------|-----------------|---------|-----------|----------|-------|--------|----|--------|------------|-------------------|-------------|--------|
| <u>@</u> | Ø          |               | <sup>,,,,,</sup>     | Q         |          |                 |         | <b>\$</b> |          |       |        |    |        |            |                   |             |        |
| 健康日誌     | 個人健康資訊     | 新興議題          | 應追蹤名單                | 尋找        | 輸出本頁     | 醫藥品統計           | 報表      | 系統設定      | 離開       |       |        |    |        |            |                   |             |        |
| 記錄日期     | 記錄時        | 間使用           | MS-Excel 🗷           | 入匯出       | 1.5      |                 |         | 1         | <u> </u> | N TOT |        |    |        | 經過與症       | 狀描述               |             |        |
| 8 2022/  | /12/ 0132  | 資料            | 【庫類別                 |           | 資料[      | <b><b> </b></b> |         |           | 資料項      | Ħ     |        |    |        |            |                   |             | hine . |
| 8 2022/  | /12/ 1719  | 輕減            | 範夠基洁電                | •         | 雇え       | 橙 指完格=          | い新め     | •         | Anx      | н     |        |    | -      | 處理:給       | 予一般護              | 理衛教         |        |
|          |            | 628 5         | ₩1¥UU/β +            | _         |          | 18_10 AC 10 *   | V448123 | weCare    |          |       |        |    |        |            |                   |             |        |
|          |            |               |                      |           |          |                 |         | weedre    |          | 碏     | 定      | Ę  | 汉消     |            |                   |             |        |
|          |            |               |                      |           |          |                 |         | <b>2</b>  | t .      |       |        |    |        |            |                   |             |        |
|          |            |               |                      |           |          |                 | _       |           |          |       | 1.     | 確況 | Ē      |            |                   |             |        |
|          |            |               |                      |           |          |                 |         |           | A****    |       |        |    |        |            |                   |             |        |
|          |            |               |                      |           |          |                 |         |           |          |       |        |    |        |            |                   |             |        |
| _        |            |               |                      |           |          |                 |         |           |          |       |        |    |        |            |                   |             |        |
| 🚺 自動儲    | 諸存 () 開閉)  | II 活頁簿1       | - Excel              |           |          | ▶ 搜尋            |         | · 2       | 自動       | 跳出    | 」檔覧    | 案  | 1706 8 | 12         | -                 |             | <      |
| 檔案 常     | 用插入頁       | 面配置公          | 式 資料 杉               | 閱 檢視      | Automate | 開發人員            | 說明      |           |          |       |        | •  |        | Ç          | □註解               | <b>占</b> 共用 | ~      |
| 5~       |            | Arial         |                      | → 12 → A^ | A =      | ≡ = ≫ -         | ab      | 文字        | ~        | 🔛 條件: | 式格式設定  | ~  | 插入 🖌   | Σ -        | A<br>A<br>A       | $\bigcirc$  |        |
| C4 ~     | ┗ ~        |               |                      |           |          |                 | - 5     | ¢ 0/      | ● ←0 .00 | 😿 格式  | 化為表格 🗸 |    | 刪除 ~   | ▼ ~ 排序     | ∠ ╹   /<br>序與篩選 尋 | )<br>找與     |        |
|          | ~ 🗳        |               | • m • <mark>•</mark> | × A × +   |          | = = = =         | = 🖼 *   |           | 9 :00 →0 | 📝 儲存  | 格樣式 ➤  | Ē  | 格式 ~   | <b>~</b> ~ | ~ 選               | 取 ~         |        |
| 復原       | 剪貼簿 「」     |               | 字型                   |           | Гъ       | 對齊方式            | لاآ     | 數值        | ۲        |       | 樣式     | 1  | 諸存格    | -          | 編輯                | 0           | ~      |
| A1       | • : × ~    | fx 類短         | 扪                    |           | لمعمد    | •               |         |           |          |       |        |    |        |            |                   |             | ~      |
| A        |            | В             |                      | С         | D        | E F             | G       | Н         | I        | J     | K      | L  | М      | N          | 0                 | Р           |        |
| 1 類别     | ▼ 醫藥品名     | i稱            | ▼ 現                  | 貨存 到      | 期日 🖂     | 3 谁             | 行新      |           |          |       |        |    |        |            |                   |             | 0      |
| 2 内服     | 維他命C       |               | 10                   | 202       | 3/10/21  |                 |         |           |          |       |        |    |        |            | 32                |             |        |
| 3 外用     | 儿士林        | [udu          | 2                    | 202       | 1/12/31  |                 |         |           |          |       |        |    |        |            |                   |             | -      |

### 步驟四: 簡述事件發生經過可使用快速選取代入

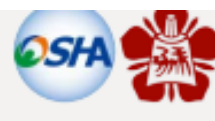

健康日誌

weCare健康管理工具操作使用

參考資料

**南區勞工健康服務中**心 107年8月31日

步驟四: 簡述事件發生經過 可使用快速選取代 入

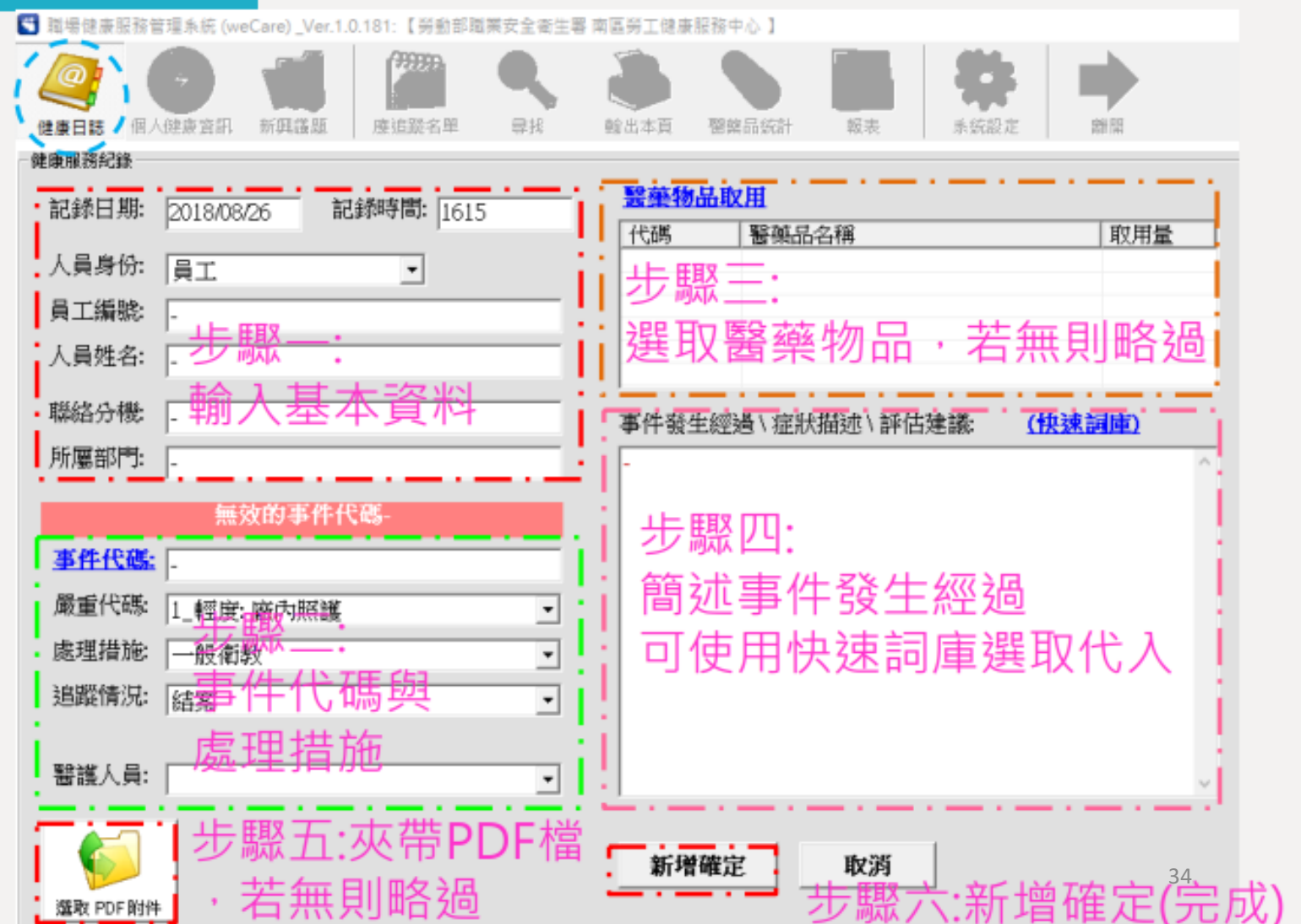

| 臂 職場健康服務管     | 管理系統 (weCare) _Ver.1.0.217: 【勞動                                                                                                    | 動部職業安全衛生署 南區勞工      | 健康服務中心】                               |                   |          | —                                       | $\times$ |
|---------------|----------------------------------------------------------------------------------------------------|---------------------|---------------------------------------|-------------------|----------|-----------------------------------------|----------|
| 健康日誌 個人       | <ul> <li>         ・</li> <li>         ・</li></ul> | <b>Q</b><br>尋我 輸出本頁 | · · · · · · · · · · · · · · · · · · · | <b>教</b><br>系統設定  | 離開       |                                         |          |
| 健康服務紀錄        |                                                                                                    |                     |                                       |                   |          | -快速詞庫                                   |          |
| 記錄日期:         | 2023/01/02 記錄時間: []                                                                                                    | 1822                | 物品取用                                  |                   |          | 📿 選項代碼                                  |          |
| 「日自心・         | , , , , , , , , , , , , , , , , , , ,                                                                                                    | 代胡                  | 「「「醫藥品名稱」                             |                   | 取用量      | 🖃 🕢 失能傷害種類                              |          |
| 八貝分历          |                                                                                                    |                     |                                       |                   |          | [10]_死亡                                 |          |
|               | -                                                                                                    |                     |                                       |                   |          | ┃     [20]_永久全失能                        |          |
| 人貝姓名:         | -                                                                                                    |                     |                                       |                   |          | ■ [30] 永久部份失能                           |          |
| 聯絡分機:         | -                                                                                                    |                     | 發生經過\症狀描述\評                           | 估建議: <u>(快速</u> ) | 国庫)      | [40] 暫時全失能                              |          |
| 所屬部門:         | -                                                                                                    | -                   |                                       |                   |          | ● ○ 事件發生地點                              |          |
|               | 無效的事件代碼-                                                                                                    |                     |                                       |                   |          |                                         |          |
| 事件代碼:         | -                                                                                                    |                     |                                       |                   |          |                                         |          |
| 嚴重代碼:         | 1 额度,威力招祥                                                                                                    | -                   |                                       |                   |          |                                         |          |
| 虚理措施.         | 1_平上)支•/取[27].1118度                                                                                                    |                     |                                       |                   |          |                                         |          |
| 》这些"王"目为心·    |                                                                                                    |                     |                                       |                   |          | □ · · · · · · · · · · · · · · · · · · · |          |
| 2日间时月7月       |                                                                                                    | <b>•</b>            |                                       |                   | Art.     | ┃ 🕑 🔮 媒介物_其他類                           |          |
| oo<br>該難 ( 昌· |                                                                                                    |                     |                                       |                   |          | ┃ ᠊᠊ 💽 🧕 媒介物_物質材料                       |          |
|               |                                                                                                    | <u> </u>            |                                       |                   | <b>v</b> | 🗗 💽 🥵 媒介物_動力搬機械                         |          |
|               |                                                                                                    | *                   | 计数次字 时没                               | 1                 |          | 離開                                      |          |
|               |                                                                                                    |                     | 「喧哑正」                                 |                   |          |                                         |          |
| 選取 PDF 附件     |                                                                                                    |                     |                                       |                   |          | 35                                      |          |

# 快速辭庫清冊新增刪減

| 🕤 職場健康服務管理系統 (weCare                                           | e)_Ver.1.0.217:【勞動部職業安全衛生                     | E署 南區勞工健康服務中心 】                                                                                                    |                                                          |                                                                                                    |                | —                                                                                                    |                   |
|----------------------------------------------------------------|-----------------------------------------------|----------------------------------------------------------------------------------------------------|----------------------------------------------------------|----------------------------------------------------------------------------------------------------|----------------|----------------------------------------------------------------------------------------------------|-------------------|
| 健康日誌 個人健康資訊 新聞                                                 | 第第         第第           確認能名重         量形      | 前出本百 聚盛品統計                                                                                                    |                                                          |                                                                                                    |                |                                                                                                    |                   |
| 記錄日期<br>2022/12/… 0132<br>3 2022/12/… 1719<br>↓ 2022/12/… 1719 | 和 方 上 代 世 世 一 世 一 世 一 世 一 世 一 世 一 世 一 世 一 世 一 | <u>資料庫動作</u><br>匯入檔_指定格式範例                                                                                                    | •                                                        | 資料項目                                                                                                    | -              | 件發生經過                                                                                                    | 過與症狀描述<br>里:給予一般↑ |
|                                                                |                                               |                                                                                                    | wecare                                                   | <b>確</b> 定                                                                                                    |                |                                                                                                    |                   |
| 自動儲存 () 開閉) 日                                                  | 活頁簿1 - Excel                                  | ● 搜尋                                                                                                    |                                                          |                                                                                                    | <b>1</b> 706 名 | [ž –                                                                                                    | - ×               |
| 檔案 常用 插入 頁面配                                                   | 25章 公式  資料  校閱  檢視                            | Automate 開發人員                                                                                                    | 說明. 2.                                                   | 自動跳出                                                                                                    | <b>¦檔案</b>     | 「兄註解」                                                                                                    | は 共用 マ            |
| ジー<br>マー<br>新上<br>文<br>ダ                                       |                                               | $ \begin{array}{c c} A^{*} & A^{*} \\ \hline \Phi_{L}^{*} & \bullet \end{array} \end{array} = = \underbrace{=}_{\bullet} \underbrace{\otimes}_{\bullet} \underbrace{\otimes}_{\bullet} \underbrace{\bullet} \underbrace{\otimes}_{\bullet} $ | 20<br>20<br>20<br>20<br>20<br>20<br>20<br>20<br>20<br>20 | <ul> <li>✓</li> <li>✓</li></ul> | 設定 > 2         | $\sum_{i=1}^{n} \sqrt{2} \sum_{i=1}^{n} \sqrt{2} \sum_{i$ | *                 |
| 復原 剪貼簿 15                                                      | 字型                                            | 15. 對齊方式                                                                                                    | 5 數值                                                     | ▶ 樣式                                                                                                    | 儲存格            | 編輯                                                                                                    | ~                 |
| A1 $\checkmark$ : $\times \checkmark f_x$                      | :                                             |                                                                                                    |                                                          |                                                                                                    |                |                                                                                                    | ~                 |
| A                                                              | В                                             | <b>A</b> **                                                                                                    | C D E                                                    | F G                                                                                                    | H I            | J                                                                                                    | К                 |
|                                                                | ✓ Note                                        | -                                                                                                    | <b>v</b>                                                 |                                                                                                    |                |                                                                                                    |                   |
| 2     失能傷害種類       2     生能傷害種類                                | [10]_先亡<br>[20] 永久会先結                         |                                                                                                    | L                                                        |                                                                                                    |                |                                                                                                    |                   |
| 3 <u>大肥陽音裡類</u><br>4 失能傷害種類                                    | [20]_水入主大能                                    | 3.進行                                                                                                    | 新增                                                       |                                                                                                    |                |                                                                                                    |                   |
| 5 失能傷害種類                                                       | [40]_暫時全失能                                    |                                                                                                    |                                                          |                                                                                                    |                |                                                                                                    |                   |
| 6 事件發生地點                                                       | 製程區A                                          |                                                                                                    |                                                          |                                                                                                    |                |                                                                                                    | •                 |
|                                                                | 表2   工作表1   🕒                                 |                                                                                                    | :                                                        | 4                                                                                                    |                |                                                                                                    | 37                |
| 就緒 🐻 陀 協助工具: 一切準備                                              | <b>睛就緒</b>                                    |                                                                                                    |                                                          |                                                                                                    | ₩              |                                                                                                    | — + 100%          |

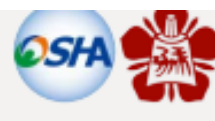

系统設定

謝問

·新增確定(。完成)

參考資料 健康日誌 weCare健康管理工具操作使用 🕙 職場健康服務管理系統 (weCare) \_Ver.1.0.181: 【勞動部職業安全衛生署 南區勞工健康服務中心 】 南區勞工健康服務中心 107年8月31日 健康日誌 / 個人健康資訊 新興議題 度追蹤名單 尋找 輸出本頁 閣葉品統計 扳表 健康服務紀算 醫藥物品取用 •記錄日期: 記錄時間: 1615 2018/08/26 代碼 醫藥品名稱 人員身份: 員工 -步驟王: 員工編號 E E E E 人員姓名: 步驟五: 77 11월 자 사 - 聯絡分機 本44 夾帶PDF檔案 所屬部門: 若無則略過 無效的事件代碼 步驟四: 事件代碼: 嚴重代碼: 1\_輕度: 薩内照護 • 處理措施 一般衝射 Ŧ 追蹤情況: 結累 — 1 1、调四 • **煮理措施** 醫護人員:

濫取 PDF 附件

若無則略過

取用量 選取醫藥物品,若無則略過 事件發生經過\症狀描述\評估建議: (快速詞庫) 簡述事件發生經過 可使用快速詞庫選取代入 • 步驟五:夾帶PDF檔 新增確定 取消

兂

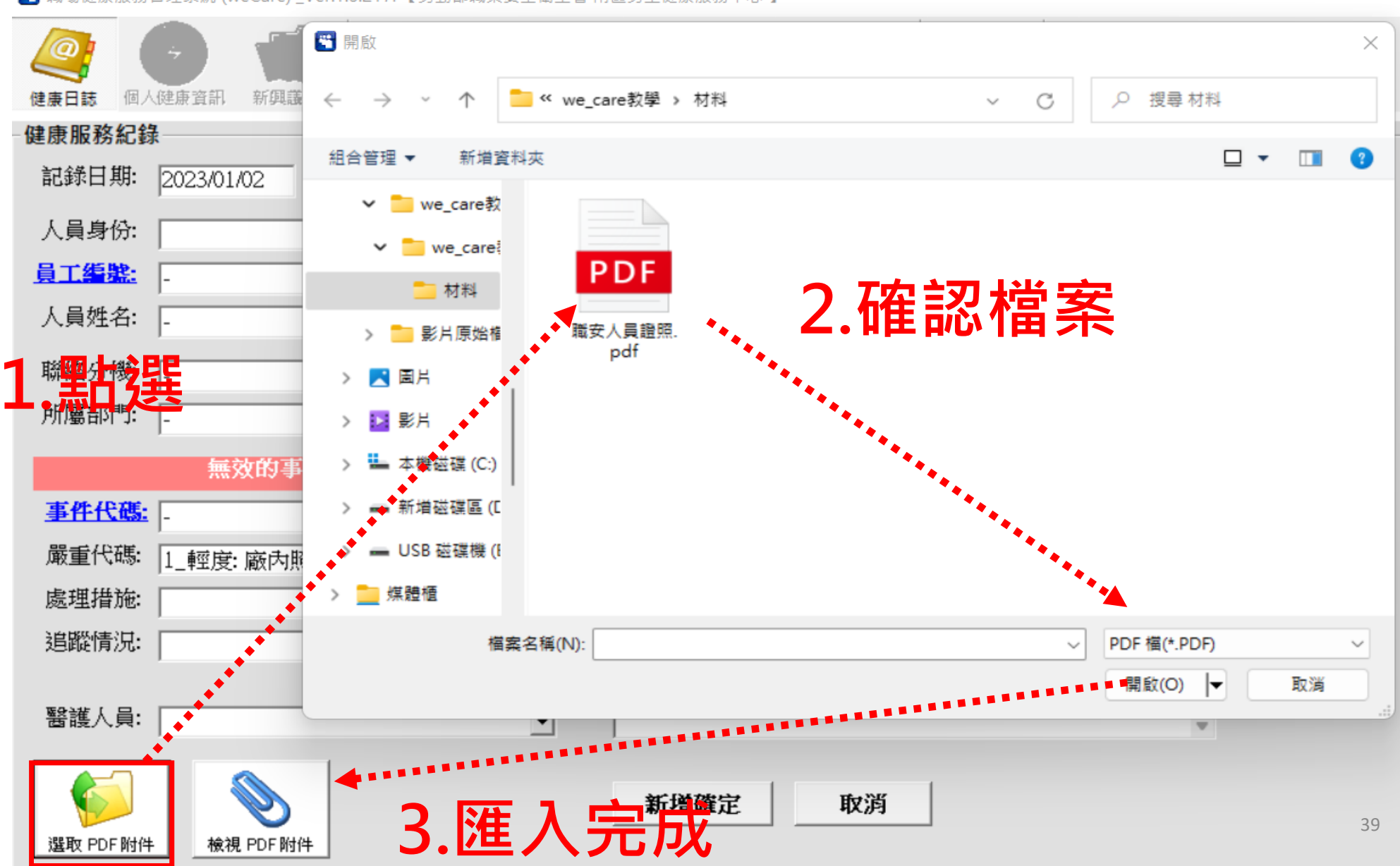

🕙 職場健康服務管理系統 (weCare) \_Ver.1.0.217: 【勞動部職業安全衛生署 南區勞工健康服務中心 】

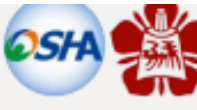

參考資料 健康日誌 weCare健康管理工具操作使用 🕙 職場健康服務管理系統 (weCare) \_Ver.1.0.181: 【勞動部職業安全衛生署 南區勞工健康服務中心 】 南區勞工健康服務中心 107年8月31日 健康日誌 / 個人健康資訊 新興議題 度追蹤名單 尋找 輸出本頁 閣葉品統計 扳表 系统設定 謝問 健康服務紀算 醫藥物品取用 •記錄日期: 記錄時間: 1615 2018/08/26 代碼 醫藥品名稱 取用量 人員身份: 員工 -步驟王: 員工編號 選取醫藥物品,若無則略過 人員姓名: 步驟六: - 聯絡分機 'HI 本本 事件發生經過\症狀描述\評估建議: (快速詞庫) 所屬部門: 新增確定 無效的事件代碼 步驟四: 事件代碼: 簡述事件發生經過 嚴重代碼: 1\_輕度: 密内照護 • 可使用快速詞庫選取代入 處理措施 一般衝射 ÷ 追蹤情況: 儲料件化物料 • **煮理措施** 醫護人員: • 步驟五:夾帶PDF檔 新增確定 取消 ·新增確定(完成) 若無則略過 兂

濫取 PDF 附件

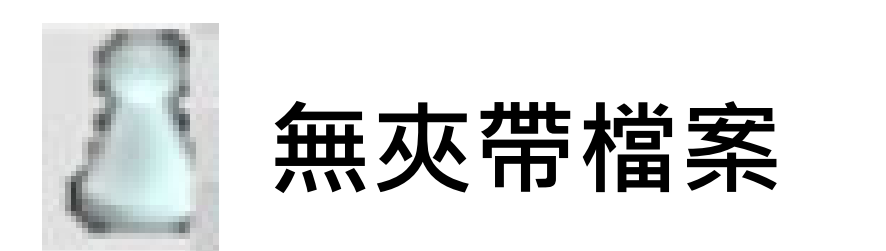

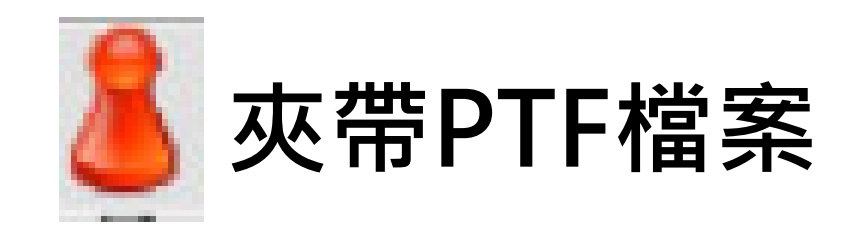

🕙 職場健康服務管理系統 (weCare) \_Ver.1.0.217: 【勞動部職業安全衛生署 南區勞工健康服務中心 】

| 健康日誌 個人健康]    | 2<br>2<br>記 新興議題 | 7999999<br>12<br>應追蹤名單 | 尋找         輸出本頁 | (協会) (協会) (協会) (協会) (協会) (協会) (協会) (協会) | 報表   |
|---------------|------------------|------------------------|-----------------|-----------------------------------------|------|
| 記錄日期          | 記錄時間             | 人員身份                   | 員工編號            | 人員姓名                                    | 聯絡分機 |
| 8 2023/01/02  | 1835             | 員工                     | 555             | 王小白                                     | 無    |
| 👌 china barte | 0132             | 員工                     | 059221          | 森暉                                      | 無    |
| 👌 thiùn indi  | 1719             | 員工                     | 555             | 王小白                                     | 無    |
|               |                  |                        |                 |                                         |      |

### Q:健康日誌-總表匯入後.同樣的比數重複? 1.手動刪除 2.若已經有手動key in 請不要再匯入了 3. 會造成系統錯誤無法開啟 4.建議平常使用還是以key in 為主 5. 匯入若並非大筆健康日誌資料不需特別操作 6.作為補救紀錄手段?健康日誌資料日期時間都 可以修改,不需用匯入喔

| 記錄日期       | 記錄時  | 問                  | 人員身份          | 員工編  |  |  |  |
|------------|------|--------------------|---------------|------|--|--|--|
| 8 2021/09/ | 1200 |                    | <b>員</b> 工    | 0178 |  |  |  |
| 8 2021/09/ | 1100 |                    | 員工            | 0001 |  |  |  |
| 2021/09/   | 11   | 套印_勞]              | L健康服務執行紀錄     | >    |  |  |  |
| 8 2021/09/ | 09   | 09 检閱資料 以 WEB 型式輸出 |               |      |  |  |  |
| 8 2021/09/ | 17   | 檢閱資料               | _搜尋此人紀錄       |      |  |  |  |
| 8 2021/09/ | 08   | 檢閱資料               | 閱資料_搜尋此人+事件紀錄 |      |  |  |  |
| 8 2021/09/ | 16   | 檢閱 PDF             | 附件            |      |  |  |  |
| 8 2021/08/ | 14   | 新増                 |               |      |  |  |  |
| 8 2021/05/ | 10   | 15 at              |               |      |  |  |  |
| 8 2021/01/ | 10   | 대 부탁<br>           |               |      |  |  |  |
| R 2020/10/ | 10   | INT RAY            |               |      |  |  |  |
| 0 2020/10/ | 10   | 畫面更新               |               |      |  |  |  |
|            |      | 輸出至 Ex             | kcel          |      |  |  |  |
|            |      |                    |               |      |  |  |  |

🖺 職場健康服務管理系統 (weCare) \_Ver.1.0.217: 【勞動部職業安全衛生署 南區勞工健康服務中心 】

| (建康日誌 個人做    | 主康資訊 新興調 |      | 〇<br>(<br>章<br>(<br>章<br>(<br>章<br>(<br>章<br>(<br>章 | <b>山</b> 山<br>輸出本頁 | ★ ● ● ● ● ● ● ● ● ● ● ● ● ● ● ● ● ● ● ● |
|--------------|----------|------|-----------------------------------------------------|--------------------|-----------------------------------------|
| 記錄日期         |          | 記錄時間 | 人員身份                                                | 員工編號               | 人員久                                     |
| 8 2022/12/30 | )        | 1120 | 員工                                                  |                    |                                         |
| 2022/12/29   | )        | 1141 | 員工                                                  | 1.00000.02         | Ear                                     |
| 2022/12/29   | )        | 1141 | 員工                                                  | 100022             | 1.00                                    |
| 2022/11/11   |          | 1047 | 員工                                                  |                    |                                         |
| 1022/11/11   | L        | 1047 | 員工                                                  | -42                |                                         |
| 2022/11/11   | L        | 1026 | 員工                                                  |                    |                                         |
| -            |          |      |                                                     |                    |                                         |

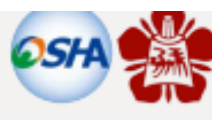

健康日誌

#### weCare健康管理工具操作使用

參考資料

**南區勞工健康服務中**心 107年8月31日

|                                                                                                    | ●<br>全<br>全<br>全<br>一<br>一<br>一<br>一<br>一<br>一<br>一<br>一<br>一<br>一<br>一<br>一<br>一 |
|----------------------------------------------------------------------------------------------------|-----------------------------------------------------------------------------------|
| 記錄日期: 2018/08/26 記錄時間: 1615<br>人員身份: 員工<br>員工編號: -<br>人員姓名:                                                                      | 醫藥物品取用<br>代碼 醫藥品名稱 取用量<br>步驟三:<br>選取醫藥物品,若無則略近<br>事件發生經過\症狀描述\評估建議: (快速詞庫)        |
| 無效的事件代碼-          事件代碼:       -         嚴重代碼:       1輕度:廣內照護       •         處理措施:      般衛教*・・・・・・・・・・・・・・・・・・・・・・・・・・・・・・・・・・・・ | 步驟四:<br>簡述事件發生經過<br>可使用快速詞庫選取代入                                                   |
| ₩<br>● 步驟五:夾帶PDF檔                                                                                                    |                                                                                   |

|                                                    | '理系統 (WeCare) _ver.1.0.217: 【穷動部噸集女子                                                                                                    | 王衛王者 南區労工健康服務中心 】                                                                                    |
|----------------------------------------------------|----------------------------------------------------------------------------------------------------|----------------------------------------------------------------------------------------------------|
| <b>建康日誌</b> 個人係                                    | ・         ・         ●         ●         ●         ●         ●         ●         ●         ●         ●         ●         ●         ●         ●         ●         ●         ●         ●         ●         ●         ●         ●         ●         ●         ●         ●         ●         ●         ●         ●         ●         ●         ●         ●         ●         ●         ●         ●         ●         ●         ●         ●         ●         ●         ●         ●         ●         ●         ●         ●         ●         ●         ●         ●         ●         ●         ●         ●         ●         ●         ●         ●         ●         ●         ●         ●         ●         ●         ●         ●         ●         ●         ●         ●         ●         ●         ●         ●         ●         ●         ●         ●         ●         ●         ●         ●         ●         ●         ●         ●         ●         ●         ●         ●         ●         ●         ●         ●         ●         ●         ●         ●         ●         ●         ●         ● | 議     議     議     議     議     議       該     該            該             第             第             第 |
| 健康服務紀錄                                             |                                                                                                    |                                                                                                    |
| 記錄日期: [                                            | 2023/01/05 記錄時間: 1354                                                                                                    | ·····································                                                                |
| 「日身谷・「                                             | ,                                                                                                    | 代碼                                                                                                   |
|                                                    |                                                                                                    |                                                                                                    |
|                                                    | -                                                                                                    |                                                                                                    |
| 人員姓名: [                                            | -                                                                                                    |                                                                                                    |
| 聯絡分機: [                                            | -                                                                                                    |                                                                                                    |
|                                                    |                                                                                                    | 事件發生經過、症狀抽処、評怕建識: <u>(快速調庫)</u>                                                                      |
|                                                    |                                                                                                    |                                                                                                    |
| 小小面目やす。                                            |                                                                                                    | -                                                                                                    |
|                                                    | - 無效的事件代碼-                                                                                                    |                                                                                                    |
| <u>事件代碼:</u>                                       | - 無效的事件代碼-                                                                                                    |                                                                                                    |
| <u>事件代碼</u><br>嚴重代碼:「                              | -<br>無效的事件代碼-<br>-<br>1 輕度: 廠內照護                                                                                                    |                                                                                                    |
| <u>事件代碼</u>                                        | -<br>無效的事件代碼-<br>-<br>1_輕度: 廠內照護                                                                                                    |                                                                                                    |
| <u>事件代碼</u> ;<br>嚴重代碼:<br>處理措施:<br>追蹤情识            | -<br>無效的事件代碼-<br>-<br>1_輕度: 廠內照護                                                                                                    |                                                                                                    |
| <u>事件代碼</u> :<br>嚴重代碼:<br>處理措施:<br>追蹤情況:           | -<br>無效的事件代碼-<br>-<br>1_輕度: 廠內照護                                                                                                    |                                                                                                    |
| →加圖由口」<br>事件代碼: [<br>嚴重代碼: [<br>處理措施: [<br>追蹤情況: [ | -<br>無效的事件代碼-<br>-<br>1_輕度:廠內照護                                                                                                    |                                                                                                    |

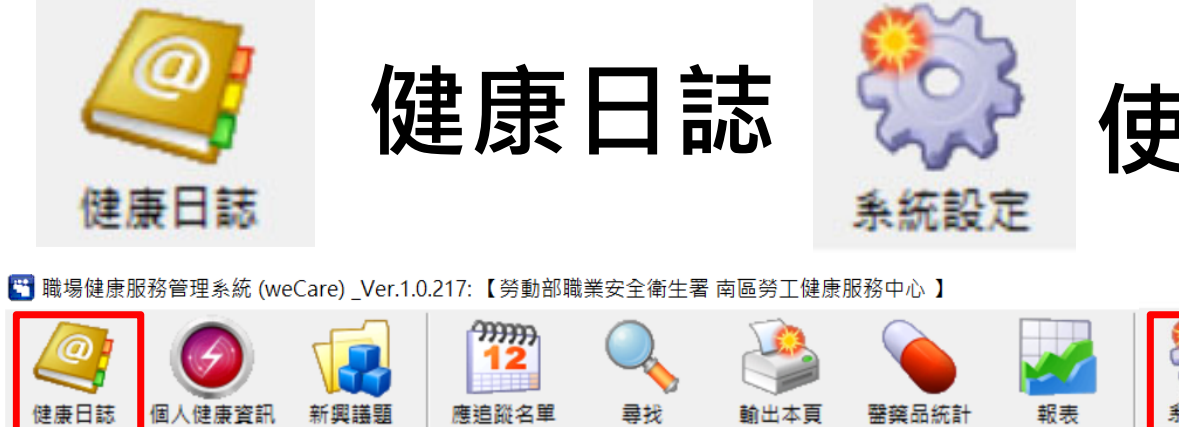

# 使用MS-EXCEL匯入匯出

þ

 $\times$ 

| @            |         | 9    |      | <del>))))))</del><br>12 | O,             |                |              |               | <u> </u>    |                             |   |             |
|--------------|---------|------|------|-------------------------|----------------|----------------|--------------|---------------|-------------|-----------------------------|---|-------------|
| 伊恵日詳         | : /#.LA | 建建物和 |      |                         |                | 約山大百           | 開始見体         |               | 金谷市         | 使用 MS-Excel 匯入匯出            |   |             |
| 1년 교린 니 하이   |         |      | 利興識超 | 医迫肌有半                   | <b>带找</b>      | 朝山平貝           | 西亲阳规         | ;≓I ≑0x-7x    | JT BULLER A | 資料庫                         | > |             |
| 記錄日期         | 朝       | 記錄時  | 間    | 人員身份                    | 員工編號           | 人員姓            | 招            | 聯絡分機          | ◆ 所屬部門      | 諸取 SOI 指今檔                  |   | 事件發生經過與症狀描述 |
| 8 202        | 2/12/   | 1120 |      | 員工                      | 16222          | 忘記             |              | 無             | 管理部         | 編成 5 QC 泊 Q 油<br>条 培 予 入 管制 | > | -           |
| 8 202        | 2/12/   | 1406 |      | 員工                      | 台大146022       | le語蝶           | Į            | 無             | 管理部         |                             |   | -           |
| <u>A</u> 202 | 2/12/   | 1141 |      | 員工                      | 146022         | 王小首            | з "          | <b>#</b>      | 管理部         | 除錯資訊彙整報告                    |   | -           |
| A 202        | 2/11/   | 1047 |      |                         | 146022         | 王小白            |              | 無             | 管理部         | 系統更新紀錄                      |   | _           |
| 202          | 2/11/   | 1047 |      |                         | 146022         | 王 / L<br>王 / L | •            | <b>#</b>      | 管理部         | 關於                          |   |             |
| 202          | 2/11/   | 1026 |      |                         | 146022         |                | •            |               | 管理部         | 本機資訊                        |   |             |
| <u> </u>     | 2/11/   | 1740 |      | _<br>使用 MS-Exc          | el 匯入匯出一       |                | 1            |               | 自任的         |                             |   | -           |
| 202          | 2/11/   | 1742 |      |                         |                | ▶ 咨            | 以唐升          | <b>F</b>      |             | ▶                           |   |             |
|              |         |      |      | 頁朴庫類別                   |                |                | 的单数目         | r             |             | 具件項日                        |   |             |
|              |         |      |      |                         |                | <u> </u>       |              |               |             |                             |   | <b>*</b>    |
|              |         |      |      | 体底斑多口                   | <del>}</del> ≁ | ^              | ン乳焼          | (今日新田朝        | 、<br>、      |                             |   |             |
|              |         |      |      | 選集服務目                   | <b>1</b> 0     | 一元             | 王新谓<br>出至 Ex | (百日劉史新<br>cel | )           |                             | 定 | 取消          |
|              |         |      |      | 醫藥物品清                   | 軍              | 瓶              | 次删除          |               |             |                             |   |             |
|              |         |      |      | 快速詞庫<br>  ↓ 東資料庫        | ,              | 匯              | 入檔_指         | 定格式範例         |             |                             |   |             |
|              |         |      |      | 八爭貝杆陣                   |                | -              |              |               |             |                             |   |             |
|              |         |      |      | 健檢資料                    |                | ~              |              |               |             |                             |   |             |

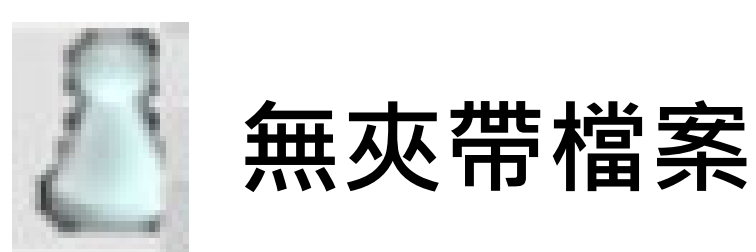

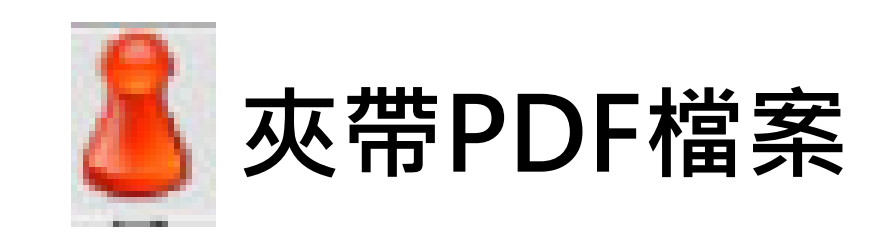

🕙 職場健康服務管理系統 (weCare) \_Ver.1.0.217: 【勞動部職業安全衛生署 南區勞工健康服務中心 】

| 健康日誌 個人健康]   | A 新興議題 | 9999999<br>12<br>應追蹤名單 | <b>○</b><br>尋找 | (1)<br>輸出本頁 | を<br>整葉品統計 | 報表   |
|--------------|--------|------------------------|----------------|-------------|------------|------|
| 記錄日期         | 記錄時間   | 人員身份                   | 員工             | 編號          | 人員姓名       | 聯絡分機 |
| 8 2023/01/02 | 1835   | 員工                     | 555            |             | 王小白        | 無    |
|              | 0132   | 員工                     | 0592           | 21          | 森暉         | 無    |
| 👌 thiùn indi | 1719   | 員工                     | 555            |             | 王小白        | 無    |
|              |        |                        |                |             |            |      |

| <b></b> | <b>日 学家家定</b>                                                     | 23097/                                       |
|---------|-------------------------------------------------------------------|----------------------------------------------|
| 1       | 加班時數:發病前一個月(>100小時)、2至6個月(>80小<br>(>45小時)                         | 時)、1至6個月                                     |
| 2       | 目標疾病:腦出血、腦梗塞、蜘蛛膜下腔出血及高血壓性腳<br>急性心臟衰竭、主動脈剝離、狹心症、嚴重心律不整、心腳<br>死共11項 | <sup>酱病變、</sup> 心肌梗塞<br><sup>藏</sup> 停止及心因性猝 |
| 3       | 促發原因:工作負荷評估要件,異常的事件、短期及長期                                         | 工作負荷過重三項                                     |
| 4       | 工作場所:不限定在工作場所內                                                    |                                              |
| 5       | 舉證原則:雇主舉證·否則採勞工說法                                                 |                                              |

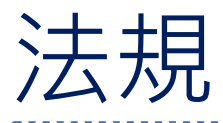

# • 體格檢查 新進員工任職前-須實施的新人健康檢查 • 健康檢查 在職勞工任職中-須定期實施的健康檢查 接受健康檢查的頻率 ✓<40歲:5年一次

✓40(含)~65歳(未滿):3年一次
✓≥65歳:每年一次

# 知道檔案位置

# D:\weCare\DataBase\DOC

#### weCare存檔筆數有限制?! 這是假訊息 🍟 職場健康服務管理系統 (weCare) \_Ver.1.0.207: 【 勞動部職業安全衛生署 南區勞工 <del>,,,,,,,</del> 網傳: weCare 存檔筆數有限制?! 輸出本 尋找 個人健康資訊 新興議題 應追蹤名單 人員姓名 記錄日期 記錄時間 人員身份 員工領 AAA 2020/10/... 1418 員工 A0922 weCare是一套 2020/10/... 1005 員丁 A0922 AAA 2020/09/... 1422 員丁 B0923 SS 健康服務管理系統 2020/09/... 1418 員丁 A0922 AAA 護理師每天幾十萬上下, weCare 雖然免費 但有存檔限制喔! 免費的最貴啦! 2020/09/... 1005 員工 A0922 AAA 資料很多, 2020/08/... 1455 員工 A014 A014 假訊息勿轉傳 2020/08/... 1105 員丁 A027 A027 weCare 都必須吞,懂嗎! 2020/08/... 1548 員工 059221 **森暉** 2020/08/... 1548 員工 無 資訊部 059221 森暉 B08 1 2020/08/... 1510 員工 A006 A006 1295 **DR** Internet C03 1

weCare 主資料列,只會呈現前 100 筆資料,更早的資料請使用【尋找】功能。 選擇欄位 + 輸入關鍵字 + 查詢 = 你想要找的資料。

# 檔案操作限制

D:\weCare\DataBase\DOC\ 範例\_健檢資料\_匯入檔 範例\_過勞量表\_匯入檔 New01\_工作過負荷評估

### 問題:是否左側兩種檔案可匯 後可自行運算異常工作負荷量 表?

若是要使用異常工作負荷相關功能,

一律使用新興議題>異常工作負荷>相關範本 及套表

系統無法判斷使用哪一次的健檢及過勞量表, 故無法「自行判斷、自動運算喔!」,因此 weCare內可能有數筆健檢資料以及過勞量表

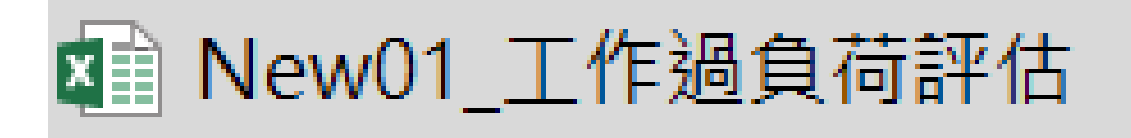

# 健康管理操作-異常工作負荷 促發疾病預防指引內容

開啟指引

- 1. 十年腦心血管風險
   2. 過負荷問卷
   3. 職業觸發腦心血管疾病
   4. 匯出後分級說明
   5. 在28頁下方健康日誌會說明

檔案:異常工作負荷促發疾病預防指引.pdf

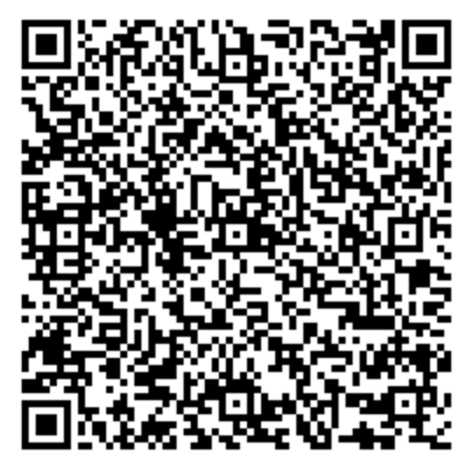

#### 辦理勞工體格及健康檢查機構:職業安全衛生署認可之醫療機構

| 類別    | 一般 <b>體格</b> 檢查(新進)                    | 一般 <mark>健康</mark> 檢查(在職)                          |  |  |  |
|-------|----------------------------------------|----------------------------------------------------|--|--|--|
| 自填項目  | 作業經歷、既往病史、生                            | 上活習慣及自覺症狀之調查                                       |  |  |  |
| 理學檢查  | 身高、體重、腰圍、視力、辨色力、聽力、血壓及 身體各系統或部位<br>之檢查 |                                                    |  |  |  |
| 影像學   | 胸部X光(>                                 | 大片)攝影檢查                                            |  |  |  |
| 尿液檢查  | 尿蛋白                                    | 、尿潛血                                               |  |  |  |
| 血液學檢查 | 血色素、                                   | 白血球數目                                              |  |  |  |
| 生化學檢查 | 血糖、血清丙胺酸轉胺脢(ALT或稱SGPT)、肌酸酐(creatinine) |                                                    |  |  |  |
| 血脂    | 膽固醇、三酸甘油酯<br>高密度脂蛋白膽固醇                 | 膽固醇、三酸甘油酯 高密度脂<br>蛋白膽固醇 <mark>低密度脂蛋白膽固</mark><br>醇 |  |  |  |

步

| 心力評量表 - 估算您十年内發生缺血性心臟病的機會有多高?                                           |         |        |              |     |                |          |    |     |     |   |
|-------------------------------------------------------------------------|---------|--------|--------------|-----|----------------|----------|----|-----|-----|---|
| (本表為「Framingham Risk Score(佛萊明漢)危險預估評分表」<br>簡稱心力評量表,使用時請洽詢醫療人員協助評估與說明!) |         |        |              |     |                |          |    |     |     |   |
| 步驟 1: 年齡 步驟 2: 膽固醇                                                      |         |        |              |     |                |          |    |     |     |   |
| 年齡                                                                      | 女分數     | 男分數    | 膽固           | 醇   | (mg/dl)        | 女分數      | 男分 | 數   |     |   |
| 30~34 歲                                                                 | -9      | -1     |              | <1( | 60             | -2       | -3 |     |     |   |
| 35~39歳                                                                  | -4      | 0      | 16           | 0~  | 199            | 0        | 0  |     |     |   |
| 40~44 歲                                                                 | 0       | 1      | 20           | 0~  | 239            | 1        | 1  |     |     |   |
| 45~49歲                                                                  | 3       | 2      | 24           | 0~  | 270            | 1        | -  |     |     |   |
| 50~54 歲                                                                 | 6       | 3      | 24           | 0~  | 219            | 1        | 2  | 6.  | 2   |   |
| 55~59歲                                                                  | 7       | 4      |              | 22  | 30             | 3        | 3  | Ů   |     |   |
| 60~64 歲                                                                 | 8       | 5      |              |     |                |          |    | 15  |     |   |
| 65~69歳                                                                  | 8       | 6      |              |     |                |          |    | 10  |     |   |
| 70~74 歲                                                                 | 8       | 7      |              |     |                |          | 1  |     |     | 1 |
| 步驟3:高額                                                                  | 密度膽固    | 醇      |              |     | 步驟 <b>4</b> :[ | 1壓 <     |    |     |     |   |
| 高密度膽固                                                                   | 醇 (mg/a | 圳) 女分數 | 男分數          |     | 血壓             | mmHg     |    | 女分數 | 男分數 |   |
| <3                                                                      | 5       | 5      | 2            |     | <12            | 20/80    |    | -3  | 0   |   |
| 35~                                                                     | ·44     | 2      | 1            |     | 120~12         | 29/80~84 | 4  | 0   | 0   |   |
| 45~                                                                     | 49      | 1      | 0            |     | 130~139/85~89  |          | 9  | 0   | 1   |   |
| 50~                                                                     | 59      | 0      | 0            |     | 140~15         | 59/90~99 | 9  | 2   | 2   |   |
| ≥6                                                                      | 50      | -3     | -2 ≥ 160/100 |     |                |          |    | 3   | 3   |   |

當收縮壓與舒張壓分數不同時,取分數較高者。

| 驟5:糖尿病 | 氡   |     | 步驟6:吸菸 |     |     |
|--------|-----|-----|--------|-----|-----|
| 糖尿病    | 女分數 | 男分數 | 吸菸     | 女分數 | 男分數 |
| 無      | 0   | 0   | 無      | 0   | 0   |
| 有      | 4   | 2   | 有      | 2   | 2   |

#### 步驟7:總分

| 將各項分數相加 |   | 將各項分數相加 |   |
|---------|---|---------|---|
| 年齡      | 分 | 年齡      | 分 |
| 膽固醇     | 分 | 膽固醇     | 分 |
| 高密度膽固醇  | 分 | 高密度膽固醇  | 分 |
| 血壓      | 分 | 血壓      | 分 |
| 糖尿病     | 分 | 糖尿病     | 分 |
| 吸菸      | 分 | 吸菸      | 分 |
| 總分 =    | 分 | 總分 =    | 分 |
|         |   |         |   |

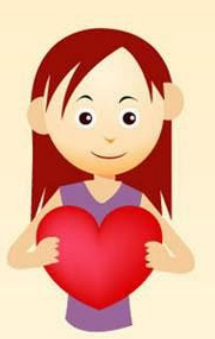

#### 步驟8:十年内發生缺血性心臟病的機率

| 總分  | 女發生率 | 總分  | 女發生率 | 總分  | 男發生率 | 總分  | 男發生率 |
|-----|------|-----|------|-----|------|-----|------|
| ≤-2 | 1%   | 8   | 7%   | <-1 | 2%   | 9   | 20%  |
| -1  | 2%   | 9   | 8%   | 0   | 3%   | 10  | 25%  |
| 0   | 2%   | 10  | 10%  | 1   | 3%   | 11  | 31%  |
| 1   | 2%   | 11  | 11%  | 2   | 4%   | 12  | 37%  |
| 2   | 3%   | 12  | 13%  | 3   | 5%   | 13  | 45%  |
| 3   | 3%   | 13  | 15%  | 4   | 7%   | ≥14 | ≥53% |
| 4   | 4%   | 14  | 18%  | 5   | 8%   |     |      |
| 5   | 4%   | 15  | 20%  | 6   | 10%  |     |      |
| 6   | 5%   | 16  | 24%  | 7   | 13%  |     |      |
| 7   | 6%   | ≥17 | ≥27% | 8   | 16%  |     |      |

#### 步驟9:與預估發生率比較

| -         | 十年内發生缺血性心臟病的機率 |                           |  |  |  |
|-----------|----------------|---------------------------|--|--|--|
| BD        | (女)            | (男)                       |  |  |  |
| 30~34 歲   | <1%            | 2%                        |  |  |  |
| 35~39 歲   | 1%             | 3%                        |  |  |  |
| 40~44 歲   | 2%             | 4%                        |  |  |  |
| 45~49 歲   | 3%             | 4%                        |  |  |  |
| 50~54 歲   | 5%             | 6%                        |  |  |  |
| 55~59 歲   | 7%             | 7%                        |  |  |  |
| 60~64 歲   | 8%             | 9%                        |  |  |  |
| 65~69 歲   | 8%             | 11%                       |  |  |  |
| 70~74 歲   | 8%             | 14%                       |  |  |  |
|           |                | (以無吸菸,無糖尿病,血壓、膽固醇正常者估算    |  |  |  |
| 步驟10:您預估的 | 發生率相當於 歲(本測量編  | 結果僅供參考,若需進一步瞭解或處理請洽詢專業醫師) |  |  |  |

資料來源: Peter W.F. Wilson, et al. Circulation. 1998;97:1837-1847

<mark>5</mark>5

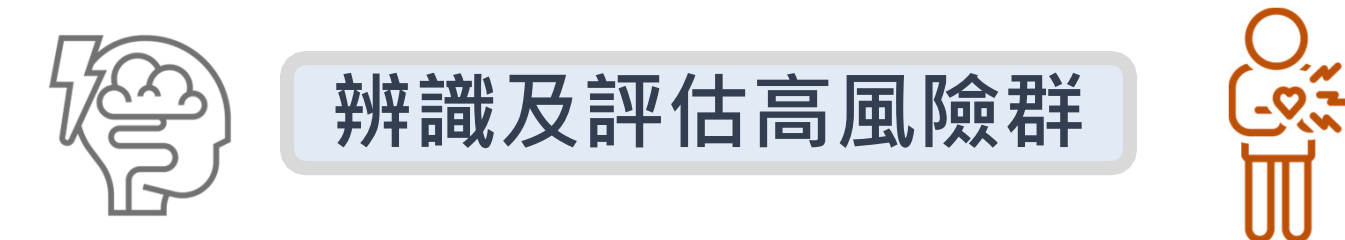

| 10年內心血管疾病發病風險 | 風險程度 |
|---------------|------|
| <10%          | 低度   |
| 10%-20%       | 中度   |
| 20%-30%       | 高度   |
| >30%          | 極高   |

# 【健檢資料-New01\_工作過負荷評估】- 匯入

填寫時之注意事項 1. 表格不能空白值 2. excel格式問題(年份. 糖尿病. 問卷數字. 虛擬值) 3. 項目解說

檔案:D:\weCare\DataBase\DOC\New01\_工作過負荷評估

頁數-24頁

# 年份格式問題

| 日期               | 日期顯示           | 方法一 公式                                                                                      | 方法二      |
|------------------|----------------|---------------------------------------------------------------------------------------------|----------|
| 1966.12.06       | 1966/12/06     | =DATE(LEFT( <mark>G2</mark> ,4),MID( <mark>G2</mark> ,6,2),RIGHT( <mark>G2</mark> ,2))      | 查詢取代.替換/ |
| 19661206         | 1966/12/06     | =DATE(LEFT( <mark>G2</mark> ,4),MID( <mark>G2</mark> ,5,2),RIGHT( <mark>G2</mark> ,2))      |          |
| 2022/1/3         | 2022/01/03     | 2022/1/3( 右鍵-設定儲存格格式,其他: yyyy/mm/dd )                                                       |          |
| 75.11.25         | 1986/11/25     | =DATE(LEFT( <mark>G2</mark> ,3)+1911,MID( <mark>G2</mark> ,4,2),RIGHT( <mark>G2</mark> ,2)) |          |
| 701219           | 1981/12/19     | =DATE(LEFT( <mark>G2</mark> ,2)+1911,MID( <mark>G2</mark> ,3,2),RIGHT( <mark>G2</mark> ,2)) |          |
| 拿到健檢資料<br>可能呈現日期 | 透過公式可<br>以顯示日期 | 公式套用 G2請套入生日欄位                                                                              |          |

#### 🕤 職場健康服務管理系統 (weCare) \_Ver.1.0.217: 【勞動部職業安全衛生署 南區勞工健康服務中心 】

|            |         | 200000    |                |          |            | <u> </u> |
|------------|---------|-----------|----------------|----------|------------|----------|
|            |         | 異常工作負荷促發烈 | <b>疾病 &gt;</b> | 異常工作負荷促  | 發疾病_填寫範本   |          |
| 健康日誌 個人做   | 建康資訊 新興 | 工作場所母性健康條 | 呆護 >           | 異常工作負荷促得 | 發疾病預防評估_批約 | マ匯入      |
| 記錄日期       | 記錄時間    | 人因性危害預防   | >              | 健康風險_個人套 | 表          |          |
| 2022/12/   | 1120    | 執行職務遭受不法的 | 夏害預防           | 忘記       | 無          | 管理部      |
| 8 2022/12/ | 1406    | 員工        | 台大146022       | le語蝶     | 無          | 管理部      |
| 🔏 2022/12/ | 1141    | 員工        | 146022         | 王小白      | 無          | 管理部      |
| 8 2022/11/ | 1047    | 員工        | 146022         | 王小白      | 無          | 管理部      |
| 8 2022/11/ | 1047    | 員工        | 146022         | 王小白      | 無          | 管理部      |
| 2022/11/   | 1026    | 員工        | 146022         | 王小白      | 無          | 管理部      |

# 【健檢資料-New01\_工作過負荷評估】- 匯出

頁數-24頁

|     | 個人相關過勞分數   | 工作相關過勞分數   | 月加班時數   | 工作型態    |
|-----|------------|------------|---------|---------|
| 低負荷 | <50 分:輕微   | <45 分:輕微   | <45 小時  | 表三具0-1項 |
| 中負荷 | 50-70 分:中等 | 45-60 分:中等 | 45-80小時 | 表三具2-3項 |
| 高負荷 | >70 分:嚴重   | >60 分:嚴重   | >80 小時  | 表三>4 項  |

表二 工作負荷程度表

註:四種工作負荷等級不同時,選擇較嚴重者。

| 表四 職業促發腦心血管疾病之風險等級表   |        |     |         |         |         |
|-----------------------|--------|-----|---------|---------|---------|
| 職業促發腦心血管疾病            |        |     | 工作負荷    |         |         |
| 風險等級                  |        |     | 低負荷 (0) | 中負荷 (1) | 高負荷 (2) |
| 10年內<br>心血管疾<br>病發病風險 | <10%   | (0) | 0       | 1       | 2       |
|                       | 10-20% | (1) | 1       | 2       | 3       |
|                       | >20%   | (2) | 2       | 3       | 4       |
| 註:1.()代表評分。           |        |     |         |         |         |

2.0:低度風險;1或2:中度風險;3或4 高度風險

辨識及評估高風險群

# 異常工作負荷促發疾病預防計畫

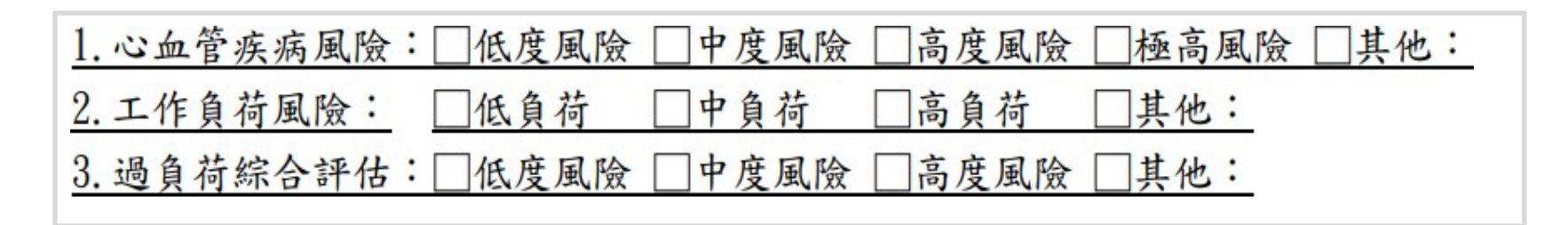

| 風險分級  |   | 腦、心血管疾病風險 |      |      |  |  |
|-------|---|-----------|------|------|--|--|
| 與面談建議 |   | 低         | 中    | 高    |  |  |
| 工作    | 低 | 不需面談      | 不需面談 | 建議面談 |  |  |
| 負荷    | 中 | 不需面談      | 建議面談 | 需要面談 |  |  |
| 風險    | 高 | 建議面談      | 需要面談 | 需要面談 |  |  |

| 職業促發腦心血管疾病    |        |     | 工作負荷    |         |         |
|---------------|--------|-----|---------|---------|---------|
| 風險等級          |        |     | 低負荷 (0) | 中負荷 (1) | 高負荷 (2) |
| 10年內          | <10%   | (0) | 0       | 1       | 2       |
| 心血管疾<br>病發病風險 | 10-20% | (1) | 1       | 2       | 3       |
|               | >20%   | (2) | 2       | 3       | 4       |

表四 職業促發腦心血管疾病之風險等級表

註:1.()代表評分。

2.0:低度風險;1或2:中度風險;3或4 高度風險

- 面談及指導的實施者:
- 面談指導由醫師(從事勞工健康服務之醫師或職業醫學科專科醫師)負責執行;事業單位未達需設置醫護人員者,可尋求職安署委託設置之各區職業傷病防治中心或勞工健康服務中心資源提供協助。

### 【健康風險分級與數值解析\_健檢資料】

定義解說

- •1. 成人血壓分級
- •2. BMI 分級
- •3. 代謝症候群\_分級
- •4. 三高族群分级

### 【資料存取 - 異常工作負荷\_套印】

1. word. (作業中)

2. 歸檔-PTF檔. 立名方式(管理方式)

(身分證\姓名\生日\面談日期)

頁數-29-31頁

#### 表六 職業促發腦、心血管疾病風險分級之勞工健康管理措施

| 職業促發腦、 |   |                       |  |  |
|--------|---|-----------------------|--|--|
| 心血管疾病風 |   | 健康管理措施                |  |  |
| 險等級    |   |                       |  |  |
| 低度風險   | 0 | 不需處理,可從事一般工作。         |  |  |
| 中度風險   | 1 | 建議改變生活型態,注意工時的調整,至少每年 |  |  |
|        |   | 追蹤一次。                 |  |  |
|        | 2 | 建議改變生活型態,考慮醫療協助,調整工作型 |  |  |
|        |   | 態,至少每半年追蹤一次。          |  |  |
| 高度風險   | 3 | 建議尋求醫療協助及改變生活型態,需工作限  |  |  |
|        |   | 制,至少每3個月追蹤一次。         |  |  |
|        | 4 | 建議尋求醫療協助及改變生活型態,需工作限  |  |  |
|        |   | 定,至少每1至3個月追蹤一次。       |  |  |

註:0、1、2、3、4 之意義詳見表四。

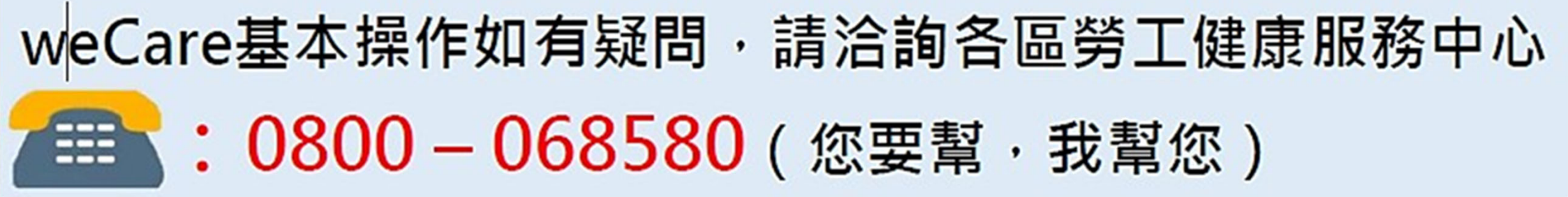

南區勞健中心 weCare 諮詢官方LINE帳號

方法一 搜尋ID: @860zfvvd 方法二 掃描QR code

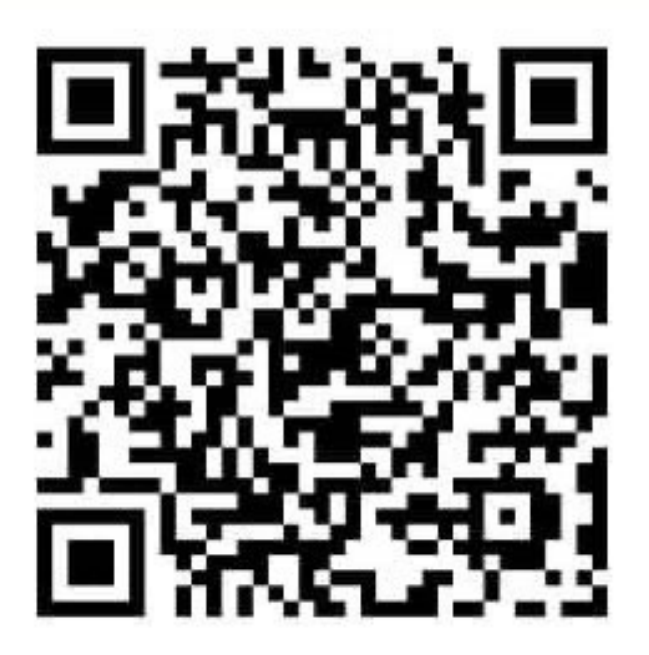